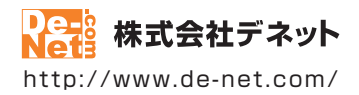

# タイプトレーナ Trr7

### 取扱説明書

製品ご利用前に必ずお読みください

| 動作環境・インストール/アンインストール方法・<br>起動方法・アップデート方法・・・・・・・・・・・・・・・・・・・・・・・・・・・・・・・・・・・・  |
|-------------------------------------------------------------------------------|
| 〔画面の説明⋯⋯⋯⋯⋯⋯⋯⋯⋯11~20                                                          |
|                                                                               |
| ダウンロードサービスのご利用方法33~35                                                         |
| よくあるお問い合わせ                                                                    |
| お問い合わせ窓口43~44                                                                 |
| ※お問い合わせの際は、ユーザー登録が必須となります。<br>※ユーザー登録は、インストールガイドに貼付されているシリアルナンバーが<br>必要になります。 |
| ホームページで最新情報をご確認いただけます。                                                        |

| 動作環境・ご注音                              | 3            |
|---------------------------------------|--------------|
| インストール・アンインストール方法                     | /~7          |
| ····································· | ۰, ۲<br>۹-۰0 |
|                                       | 0.09         |
| ッフトウェアのアッファートについて                     | 10           |
| タイピングた始める前の進備                         |              |
| コーザー登録をする                             | 11           |
|                                       | 12~15        |
| スピードガイドの設定                            | 13           |
| 表示設定                                  | 14           |
| 練習問題の選択、漢字表示の設定                       | 14           |
| 音の設定                                  | 15           |
| ローマ字入力の設定                             | 15           |
| タイピング練習をする                            | 16~18        |
|                                       |              |
| 練習問題を作成する                             | 10.00        |
| オリンナルの練習問題を作成する                       | 19~20        |
| 練習問題を変更する                             |              |
| 練習問題を変更する                             | 21~22        |
| 収録問題                                  | 23~29        |
| 画面・冬部の説明                              |              |
|                                       | 30           |
| 日本語・英文練習グラフ画面                         | 31           |
| 練習画面                                  | 31           |
| 練習結果画面                                | 32           |
| ランキング画面                               | 33           |
| 設定画面                                  | 34~39        |
| ダウンロードサービスのご利用方法                      | 40~42        |
| よくあるお問い合わせ                            | 43~49        |
| お問い合わせ窓口                              | 50~51        |
| · · · · · · · · · · · · · · · · · · · |              |

### 動作環境・ご注意

#### ■ 動作環境

| 対応PC    | メーカーサポートを受けられる Windows パソコン                                        |
|---------|--------------------------------------------------------------------|
|         | ※Mac には対応しておりません。                                                  |
| OS      | Windows 10 / 8.1 / 7                                               |
|         | ※マイクロソフトのサポート期間が終了している OS での動作は保証いたしません。また、弊社ユーザーサポートも             |
|         | 対象外です。※ Mac OS には対応しておりません。※ 日本語版 OS の 32 ビット版専用ソフトです。64bit OS では、 |
|         | WOW64(32 ビット互換モード) で動作します。※ Windows 10 / 8.1 では、デスクトップモードのみ対応です。   |
|         | * OS が正常に動作している環境でお使いください。                                         |
|         | ※対応 OS の動作環境を満たした環境でのご利用が前提となります。※最新のサービスパック及びアップデートがされ            |
|         | ている環境でお使いください。※Server OS には対応しておりません。管理者権限を持ったユーザーでお使いください。        |
| CPU     | Intel プロセッサ 2GHz 以上(または同等の互換プロセッサ)                                 |
| メモリ     | 2GB 以上                                                             |
| ディスプレイ  | 1024×768 以上の解像度で色深度 32bit True color 以上表示可能なもの                     |
|         | ※画面の解像度が 1024×768 未満、画面の文字サイズ設定が 100%以外の場合は、『タイプトレーナ Trr7』の画面が正常に  |
|         | 表示されません。                                                           |
| CD-ROM  | 倍速以上                                                               |
| ハードディスク | 1GB 以上の空き容量 ( インストール時 )                                            |
|         | ※これ以外にシステムドライブ上にデータ保存の為の空き容量が必要です。                                 |
| その他     | インターネット接続環境必須                                                      |
|         | * PDF マニュアルの閲覧ソフトのインストール、本ソフトに関する最新情報の確認やアップデートを行う際に               |
|         | インターネット環境が必要となります。                                                 |
|         | Qwerty 配列の日本語 106/109 キーボード                                        |

#### ■ご注意

- ※他のソフトとの互換性はありません。
- ※ 本ソフトをインストールする際、PDF マニュアルがインストールされます。 PDF マニュアルを見るには PDF ファイルが閲覧できる環境が必要となります。
- ※本ソフトを使用することにより得られる効果を保証するものではありません。
- ※ 本ソフトで表示される検定等のレベルや、評価はあくまで一般的な目安です。合格や効果を保証するものではありません。
- ※ 本ソフトのタイプ音等を聞くためには、サウンドカード等の WAVE ファイルを再生できる環境が必要です。
- ※ 成績グラフ等の印刷機能はありません。ご注意ください。

- ※ 本ソフトは1つのパソコンに1ユーザー1ライセンスとなっております。 本ソフトを複数のパソコンで使用するには台数分のライセンスを必要とします。
- ※本ソフトにはランキング機能以外にネットワーク上でデータを共有する機能はありません。 また、ネットワークを経由して本ソフトを使用することはできません。
- ※ 本ソフトを著作者の許可無く賃貸業等の営利目的で使用することを禁止します。 改造、リバースエンジニアリングすることを禁止します。
- \*\* 本ソフトを運用された結果の影響につきましては、弊社は一切の責任を負いかねます。 また、本ソフトに瑕疵が認められる場合以外の返品はお受けいたしかねますので予めで了承ください。
- ※著作者の許諾無しに、画像・イラスト・文章等の内容全て、もしくは一部を無断で改変・頒布・送信・転用・転載等は法律で禁止されております。
- ※本ソフトのソフトウェアの再配布・貸与・レンタル・中古品としての取引は禁止します。
- ※ Microsoft、Windows、Windows 10、Windows 8.1、Windows 7 は米国 Microsoft Corporation の米国及びその他の国における登録商標 または商標です。
- ※ Intel はアメリカ合衆国および他の国における Intel Corporation の登録商標または商標です。
- ※ Mac、Mac OS は、米国および他国の Apple Inc. の登録商標です。
- ※ その他記載されている会社名・団体名及び商品名などは、商標又は登録商標です。
- ※本製品は、株式会社デネットのオリジナル製品です。

<sup>※</sup>弊社ではソフトの動作関係のみのサポートとさせていただきます。また、製品の仕様やパッケージ、ユーザーサポートなどすべての サービス等は予告無く変更、または終了することがあります。予めご了承ください。

<sup>※</sup> ユーザーサポートの通信料・通話料はお客様の負担となります。(サポート料は無料です) 本ソフトの動作以外のご質問や各種専門知識などのお問い合わせには、お答えできない場合があります。 その他ご不明な点などはユーザーサポートまでお問い合わせください。また、お問い合わせ内容によっては返答までにお時間を いただくこともあります。予めご了承ください。

インストール・アンインストール方法

### インストール方法

お使いのパソコンに『タイプトレーナTrr7』をインストールします。

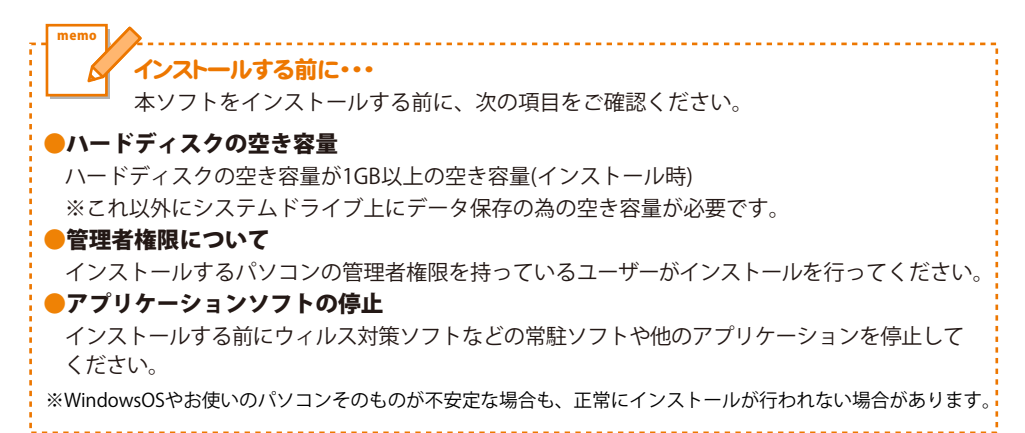

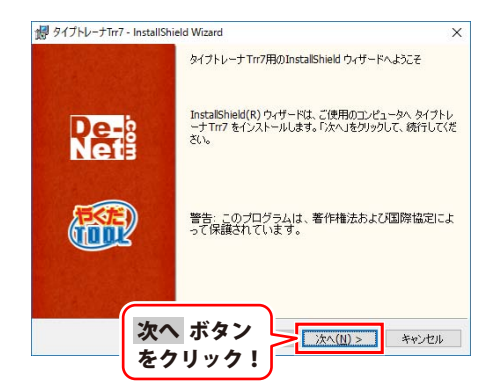

#### 手順1 「タイプトレーナTrr7」の セットアップがはじまります

CD-ROMが認識されましたら、 自動でセットアップが始まります。 左のような画面が表示されますので、 内容を確認して「次へ」ボタンをクリックします。

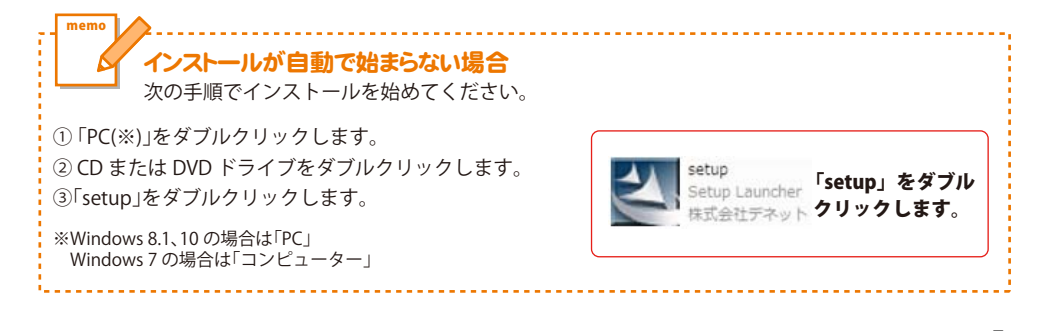

Δ

インストール・アンインストール方法

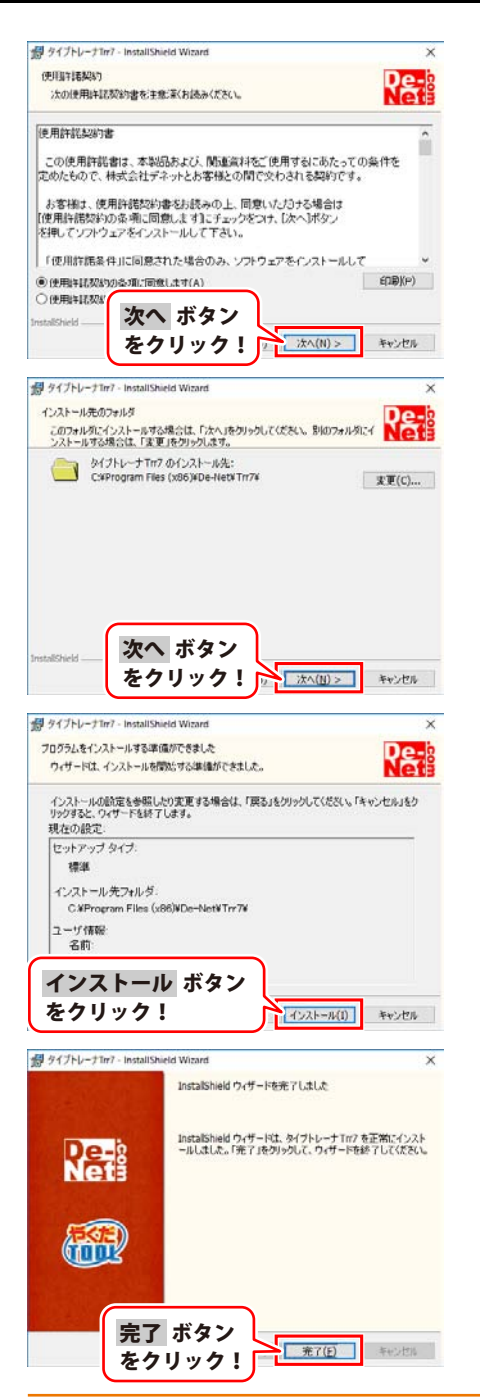

### 手順2 使用許諾契約の内容を確認します

使用許諾契約書の内容を確認し、 使用許諾契約の条項に同意しますをクリックして 選択した後、次へ ボタンをクリックしてください。

### 手順3 インストール先を確認します

インストール先を変更することができます。 変更しない場合は 次へ ボタンをクリックして ください。 インストール先を変更する場合は 変更 ボタンを クリックして、インストール先を選択してから、 次へ ボタンをクリックしてください。 通常はインストール先を変更しなくても問題は ありません。

#### 手順4 インストールの設定内容を 確認します

インストール先等の情報が表示されます。 確認を行い、インストールを行う場合は インストール ボタンをクリックしてください。

#### 手順5 インストール完了です

インストールが正常に終了すると左のような 画面が表示されます。

内容を確認して、<mark>完了</mark>ボタンをクリックして ください。

### アンインストール方法

お使いのパソコンから『タイプトレーナTrr7』をアンインストール(削除)する場合の操作方法です。 まず、本ソフトを完全に終了してください。

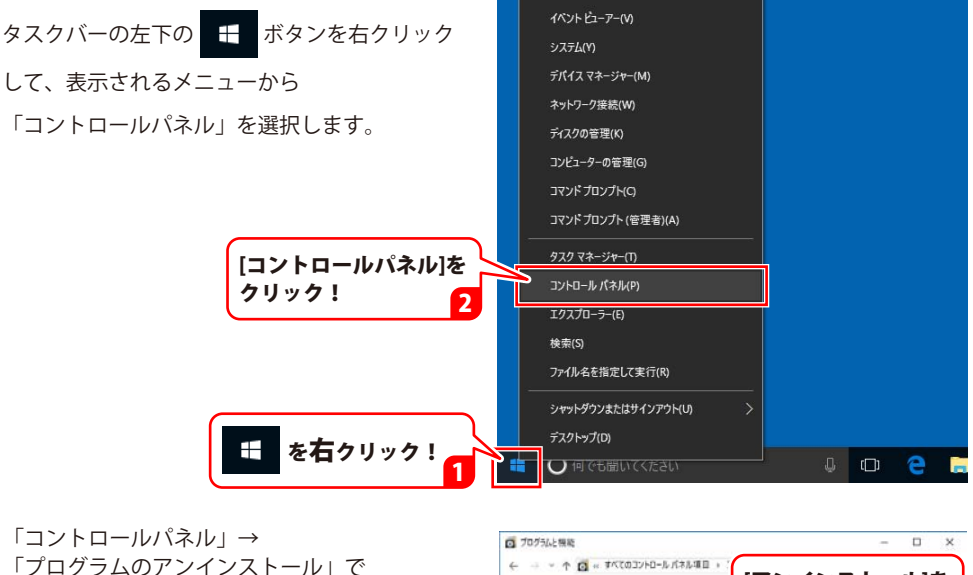

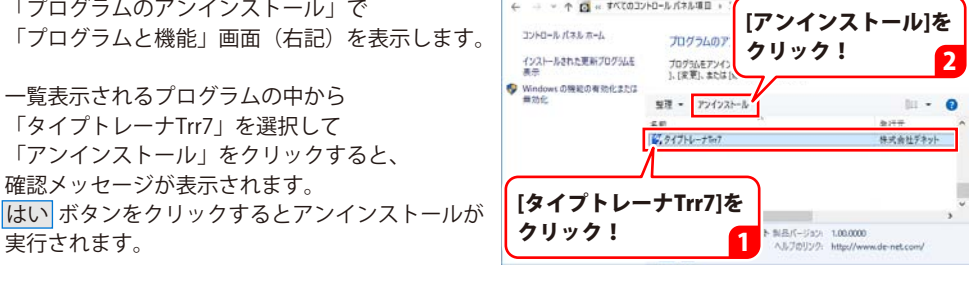

※Windows OSが8.1の場合、タスクバーの左下の 🔜 ボタンを右クリックして、 表示されるメニューから「コントロールパネル」→「プログラムのアンインストール」を選択して アンインストールを行ってください。

※Windows OSが7の場合、 ボタン→「コントロールパネル」→ 「プログラムのアンインストール」を選択してアンインストールを行ってください。

6

# インストール・アンインストール方法

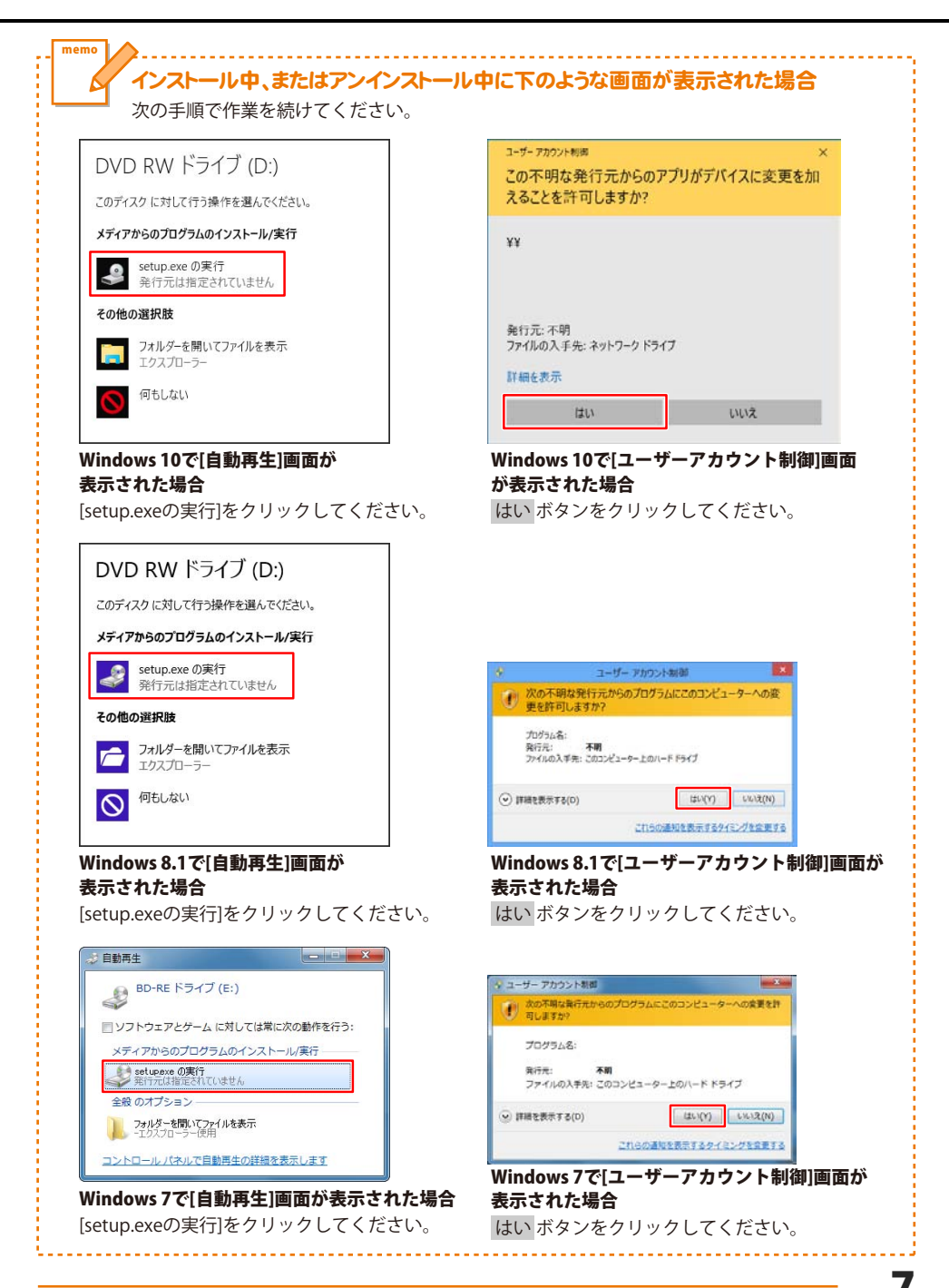

### 起動方法

### デスクトップショートカットからの起動

正常にインストールが完了しますと、デスクトップに下の様なショートカットアイコンができます。 ダブルクリックをすると、ソフトが起動します。

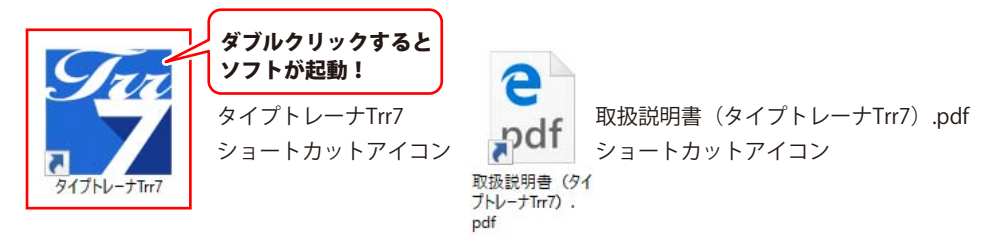

### スタートメニューからの起動(Windows 10 / 7)

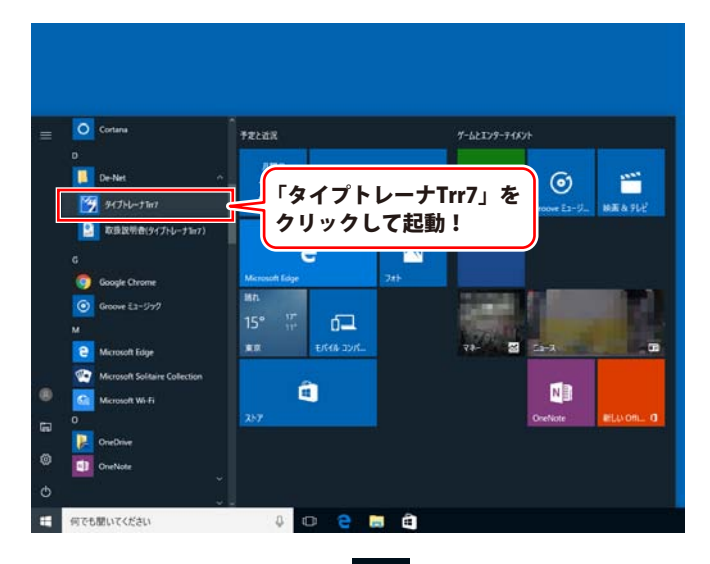

Windows 10の場合、タスクバーの左下の ぜ ボタンをクリックして、 「D」→「De-Net」とたどって「タイプトレーナTrr7」をクリックしますと、 本ソフトが起動します。

8

### 起動方法

### スタート画面(Windows8.1)からの起動

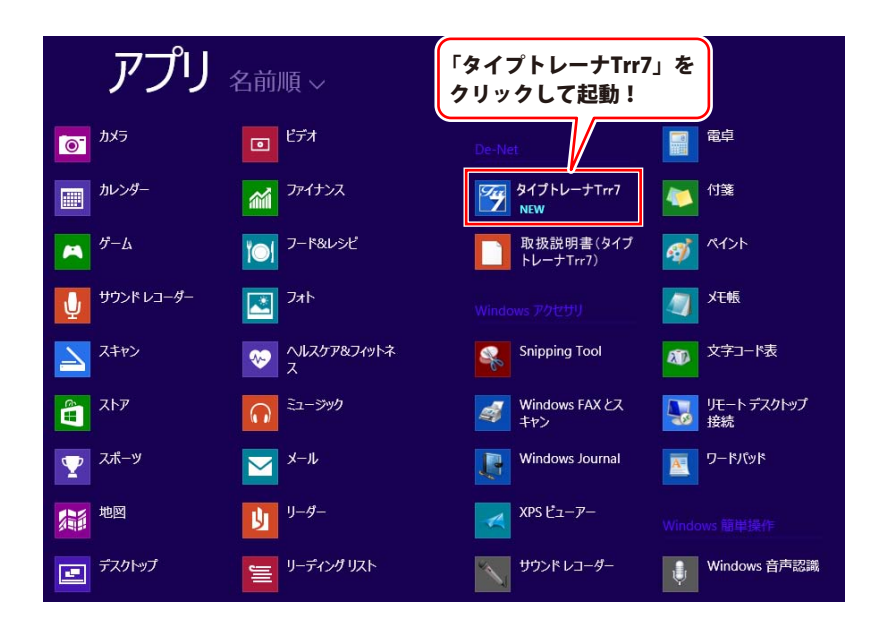

Windows OSが8.1の場合、スクバーの左下の 📑 ボタンをクリックします。

「De-Net」→「タイプトレーナTrr7」をクリックしますと、ソフトが起動します。

### ソフトウェア最新版について

下記、弊社ホームページよりソフトウェアの最新情報をご確認ください。 ソフトウェア最新版をホームページよりダウンロードを行い、お客様がお使いのソフトウェアを 最新のソフトウェアへ更新します。ソフトウェア最新版をご利用いただくことで、より快適に 弊社ソフトウェアをご利用いただけます。

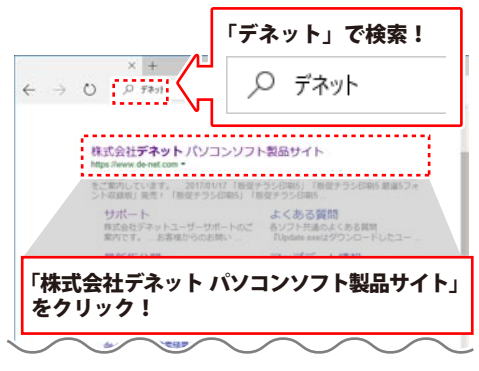

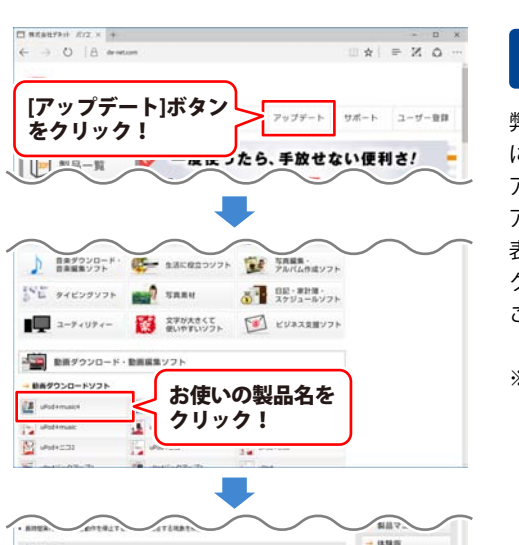

ソフトウェア

シリアルナンバーを入力して ダウンロード ボタンをクリック! ※シリアルナンバーは、インストール

ガイドに貼付されています。

#### 手順1 <mark>弊社ホームページにアクセスして</mark> ください。

#### [弊社ホームページ] http://www.de-net.com/

検索エンジンで「デネット」と入力して 検索を開始すると、 「株式会社デネット、パソコンソフト制品サイト

「株式会社デネット パソコンソフト製品サイト」 が表示されますので、クリックしてください。

#### 手順2 アップデートページを開いて アップデート状況を確認します

弊社ホームページが表示されましたら、画面上部 にある[アップデート]ボタンをクリックして、 アップデート情報ページを開いてください。 アップデート版を公開している製品一覧が 表示されますので、お使いの製品名を クリックしますと、ダウンロードするページを ご案内します。

※最新版を公開していない製品は 一覧に掲載されていませんので、アップデート する必要はありません。

下記に製品のシリアルナンバーを入力をダウンロードボタンをクリックしてください 中却下記インストームが成本を認知に知ってからファイムをインストームしてくたい シリアルナンバーは「空奈山町町」で入りしていただきますようた時、使しまて、

9720-F

#250-F

インストール市主

### ユーザー登録をする

本ソフトを初めて使用する際は、まずはじめにユーザー登録を行います。

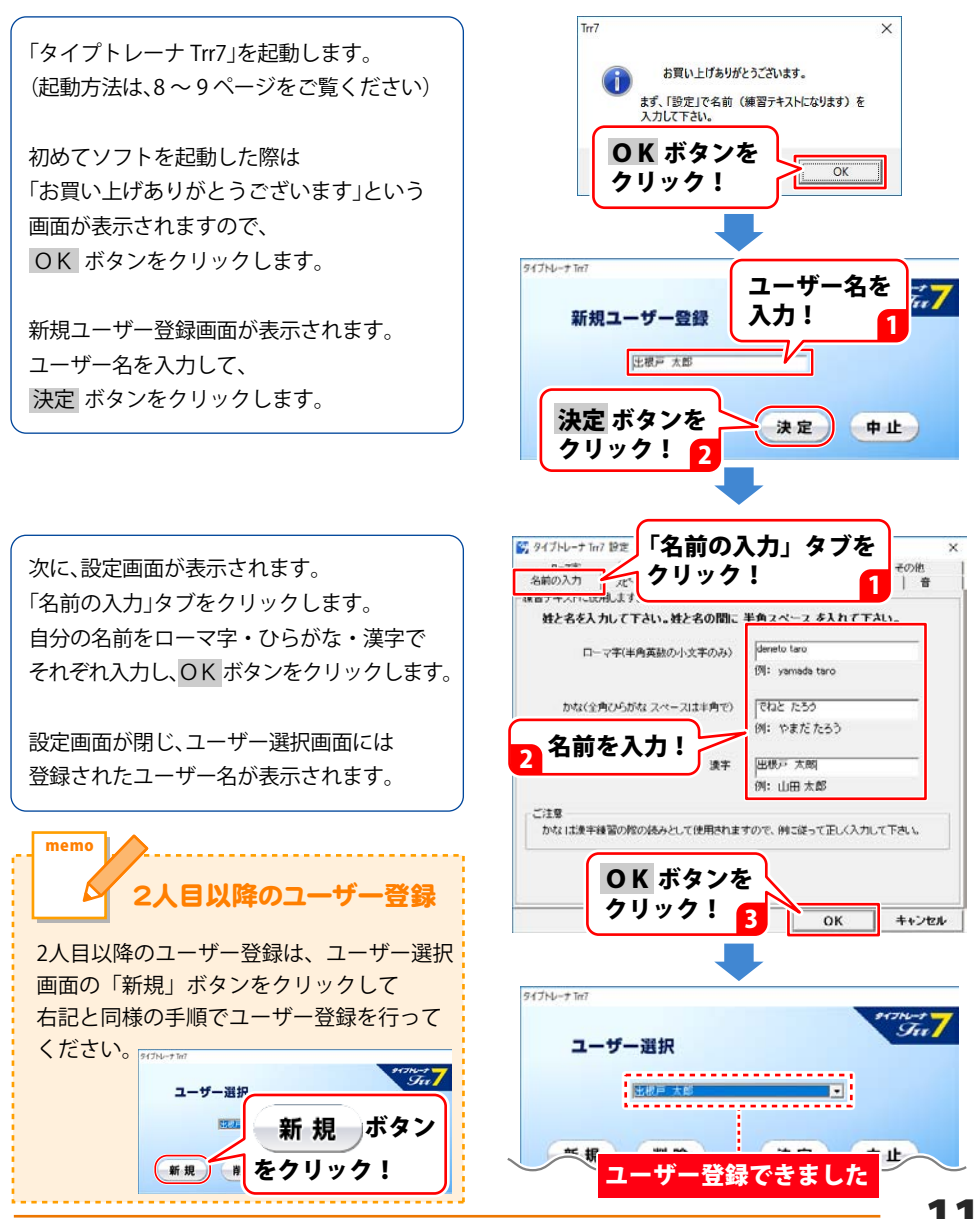

### 設定画面で各種設定を行う

タイピングスピード、ローマ字の入力方式、画面表示の設定、練習問題の選択など 必要に応じて設定を行います。

設定画面を表示します 1 タイプトレーナ Trr7 ▼ をクリックして ユーザー選択画面で、設定を行うユーザーの ユーザーを選択! ユーザー選択 名前を選択し、「決定」ボタンをクリック します。 出根戸 太郎 出根戸 花子 決定 中止 「決定」ボタンを クリック! 🌠 タイプトレーナ Trr7 TOP メニュー TOP メニュー画面にある「設定」ボタンを 日本語練習モード クリックして、設定画面を表示します。 かな 英文練習モード 東又 「設定」ボタンを クリック! 日本語練習結果 グラフィー フ表示 ユ-ザ-切替 テキスト作成 ランキング) 設定 🛐 タイプトレーナ Trr7 設定 口--7字 マルチユーザ スコアファイル その他 画面内にあるタブをクリックして表示を 名前の入力 | パートガイド | 表示 | テキスト | 練習記録ファイル | 音 練習テキストに使用します。STEP1~3 切り替え、各々設定を行います。 姓と名を入力して下さい。姓と名の間に 半角スペース を入れて下さい。 ローマ字(半角英数の小文字のみ) deneto taro 例: yamada taro 設定画面が表示されました かな(全角ひらがな スペースは半角で) でねと たろう , 例:やまだたろう 出根戸 太郎 漢字 例:山田太郎 、字練羽/ くみとしつ ますの ぼってき

### タイピングを始める前の準備

### 2 スピードガイドを設定します

スピードガイドとは、タイピングスピードの目安として、タイピングをスタートしたと同時に、 問題文を反転表示していく機能です。

明日毎明日の風が吹く。↓

| 明日 | は明 | 日の |
|----|----|----|
|----|----|----|

スピードガイドの表示の有無やスピードガイドの表示の速さを設定します。

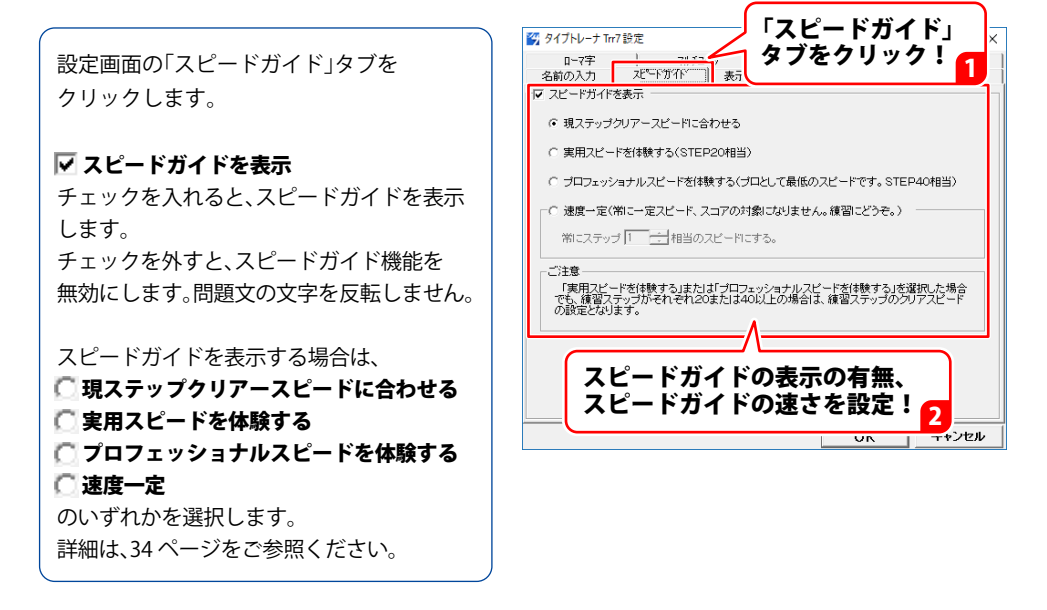

### タイピングを始める前の準備

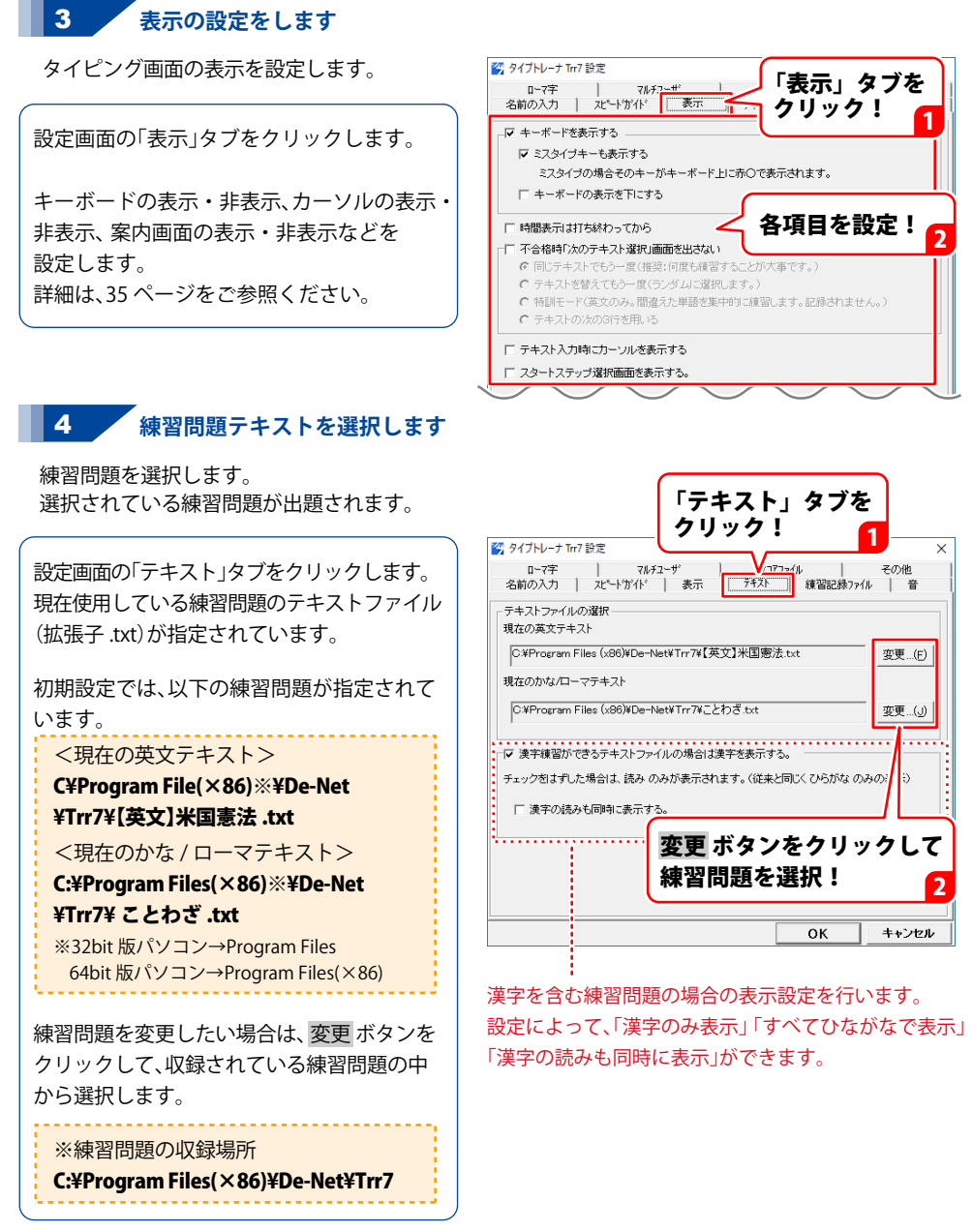

オリジナル問題を作成して練習問題に指定することもできます。 詳細は、19~20ページをご参照ください。

### タイピングを始める前の準備

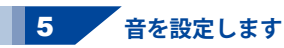

タイピング練習時の音の設定をします。

設定画面の「音」タブをクリックします。

キーボードを打つと音を鳴らすようにしたり、 ミスタイプ時に音を鳴らすなどの設定ができ ます。 設定の詳細は、37ページをご参照ください。

※音を再生するには、WAVE ファイルを 再生できる環境が必要です。

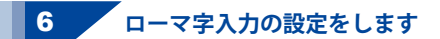

ローマ字入力の入力方式を設定します。

設定画面の「ローマ字」タブをクリックします。

ある仮名に対するローマ字の入力方法が 複数ある場合、入力方法を固定するか、 フリーにするかを選択します。 固定モードを選択した場合は、 詳細設定 ボタンをクリックして、使用する 入力方法を選択してください。

詳細は、37ページをご参照ください。

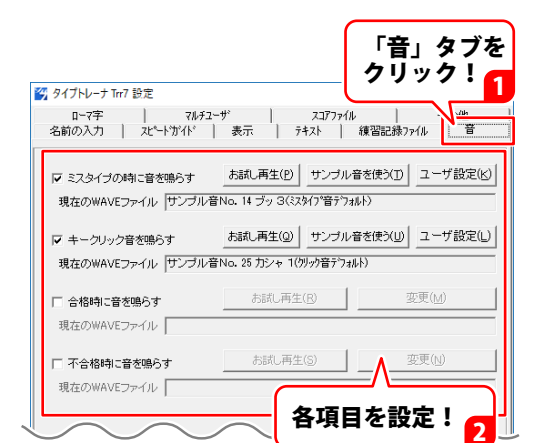

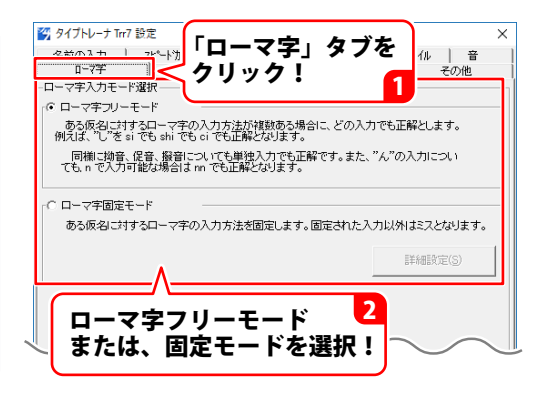

#### 7 設定画面を閉じます

「練習記録ファイル」「マルチユーザー」 「スコアファイル」タブなど、必要に応じて 設定を行います。 (設定画面の詳細は、34~39ページをご参照ください) 設定が終わりましたら、OK ボタンを クリックして設定画面を閉じます。

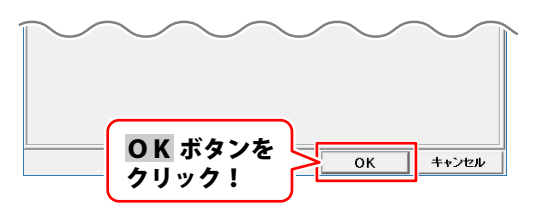

タイピング練習をする

ユーザー登録と各種設定(11~15ページ)が終わりましたら、タイピング練習をスタートします。

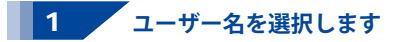

ユーザーを複数登録している場合は、 「ユーザー切替」ボタンをクリックして タイピンク練習するユーザーを選択します。

ユーザー選択画面の ▼ をクリックすると、 登録されているユーザー名が表示されます。 タイピング練習するユーザー名を選択して、 「決定」ボタンをクリックします。

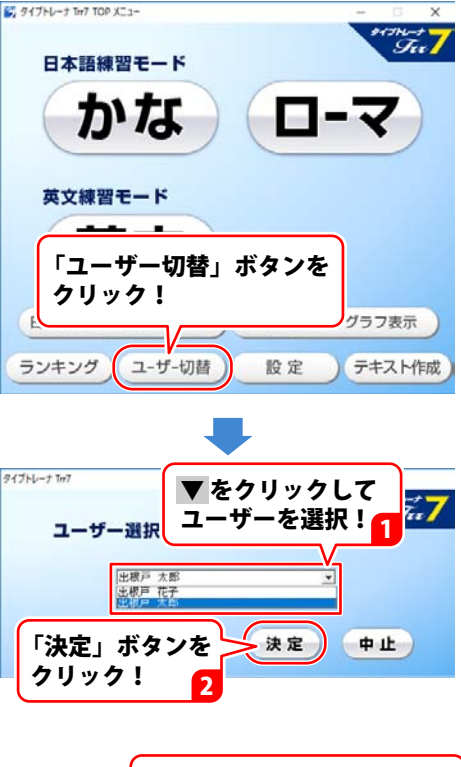

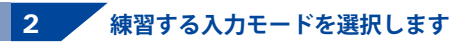

ユーザーを選択できましたら、 タイピング練習をする入力モードを 選択して、タイピング練習をはじめます。

例として、「日本語練習モード」のローマ字を 選択します。

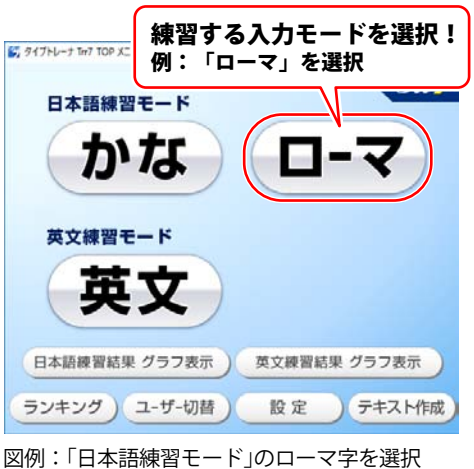

16

### タイピング練習をする

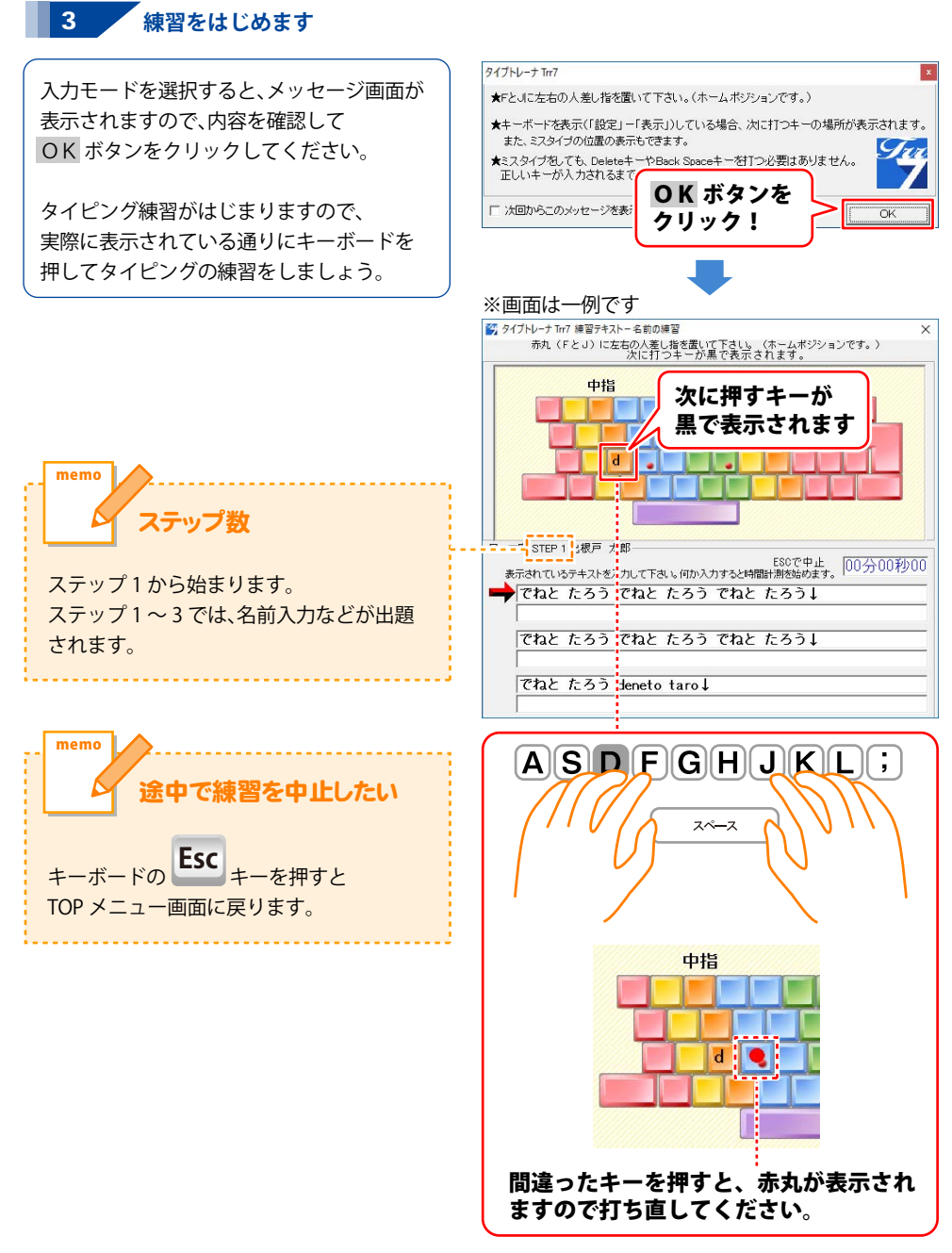

### タイピング練習をする

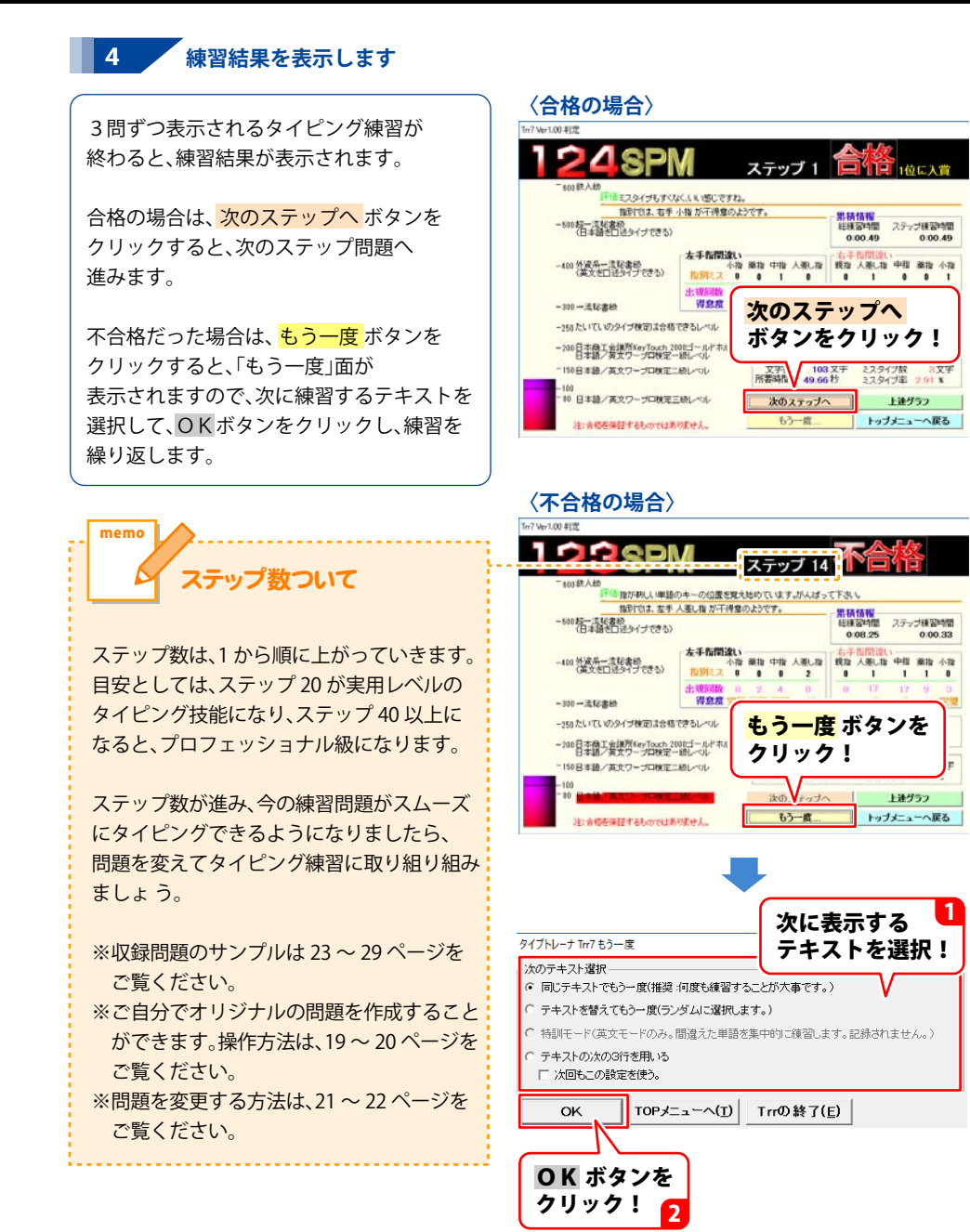

### オリジナルの練習問題を作成する

本ソフトには、60種類以上の練習問題を収録しておりますが、ご自分でオリジナルの問題を 作成することができます。

#### 「Trr Text Editor」を起動して問題文を入力します

TOP メニュー画面の「テキスト作成」ボタン をクリックし、「Trr Text Editor」を起動します。

1行目から順に問題文を入力していきます。

例えばまず、「寿限無」と打ち、
 「Enter」キーを押します。
 「 ` 寿限無 ` じゅげむ ` 」となり、
 問題文が作成されます。
 これで、問題が 1 問出来上がりです。

#### 問題作成時のご注意(1)

- ・全角の英数字は使えません。
- ・漢字セパレータを正しく入力して ください。
  - ○日本○にっぽん○←漢字セパレータ

漢字を入力した場合は、上記のように漢字 とかなが構成されていることをご確認 ください。

以下のように、漢字セパレータに不備が あると、正常に問題が表示できません。

 ・日本、にっぽん<sup>〇</sup>←漢字セパレータ がない場合
 ・日本<sup>☉</sup>にっぽん、
 ↑ 漢字セパレータが余分にある場合

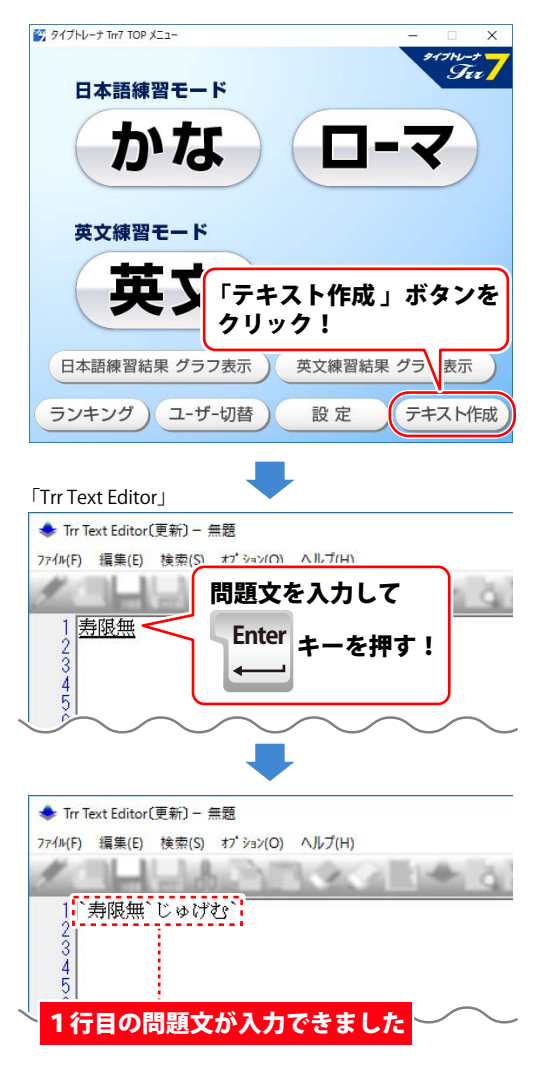

### 練習問題を作成する

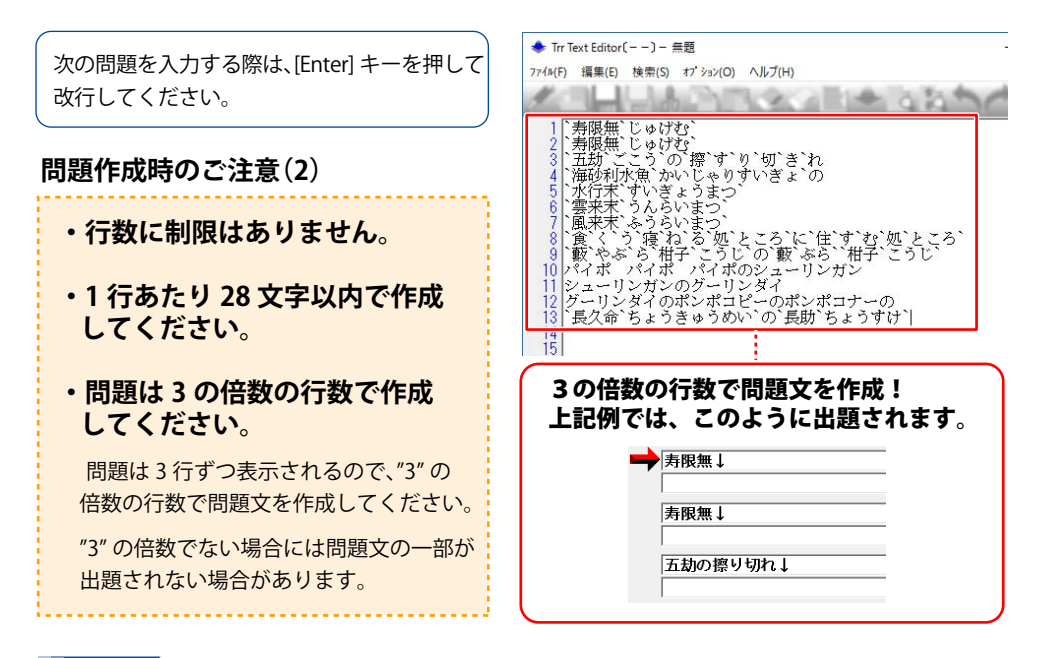

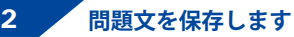

オリジナル問題の入力が終わりましたら、 作成した内容を保存します。 「ファイル」メニューから 「名前を付けて保存」を選択します。

名前を付けて保存画面が表示されますので、 ファイル名を入力して、保存 ガタンを クリックしてください。

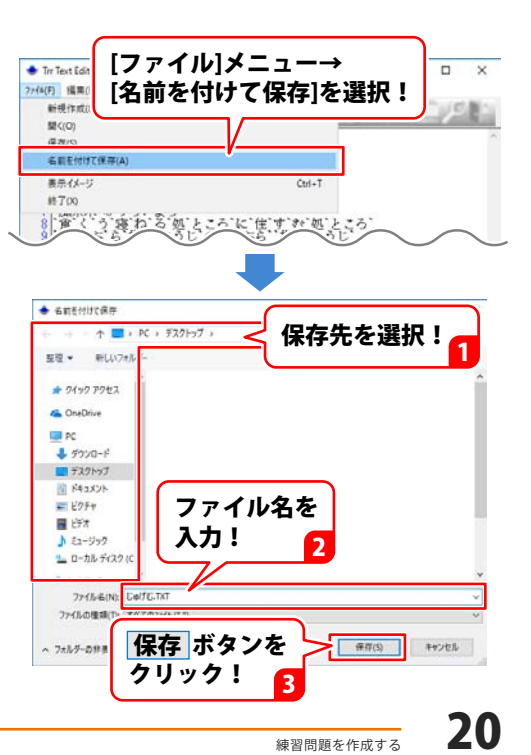

現在の練習問題を、別の収録問題やオリジナル練習問題に変更する操作手順です。

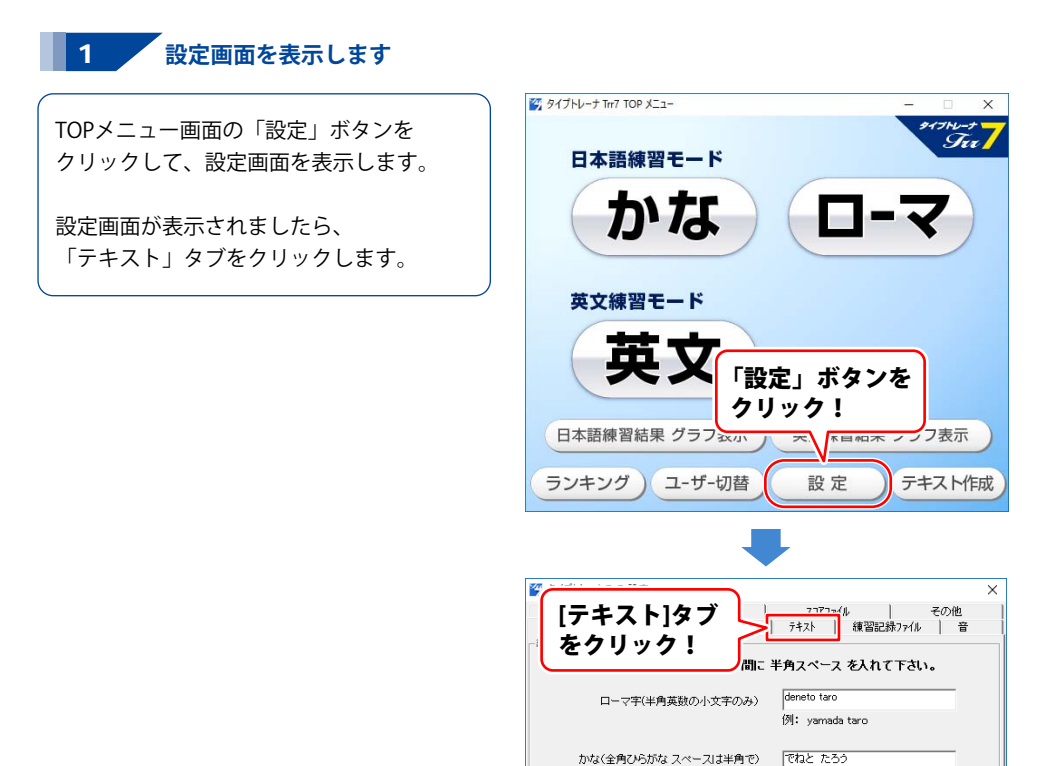

. 例: やまだたろう

練習問題を変更する

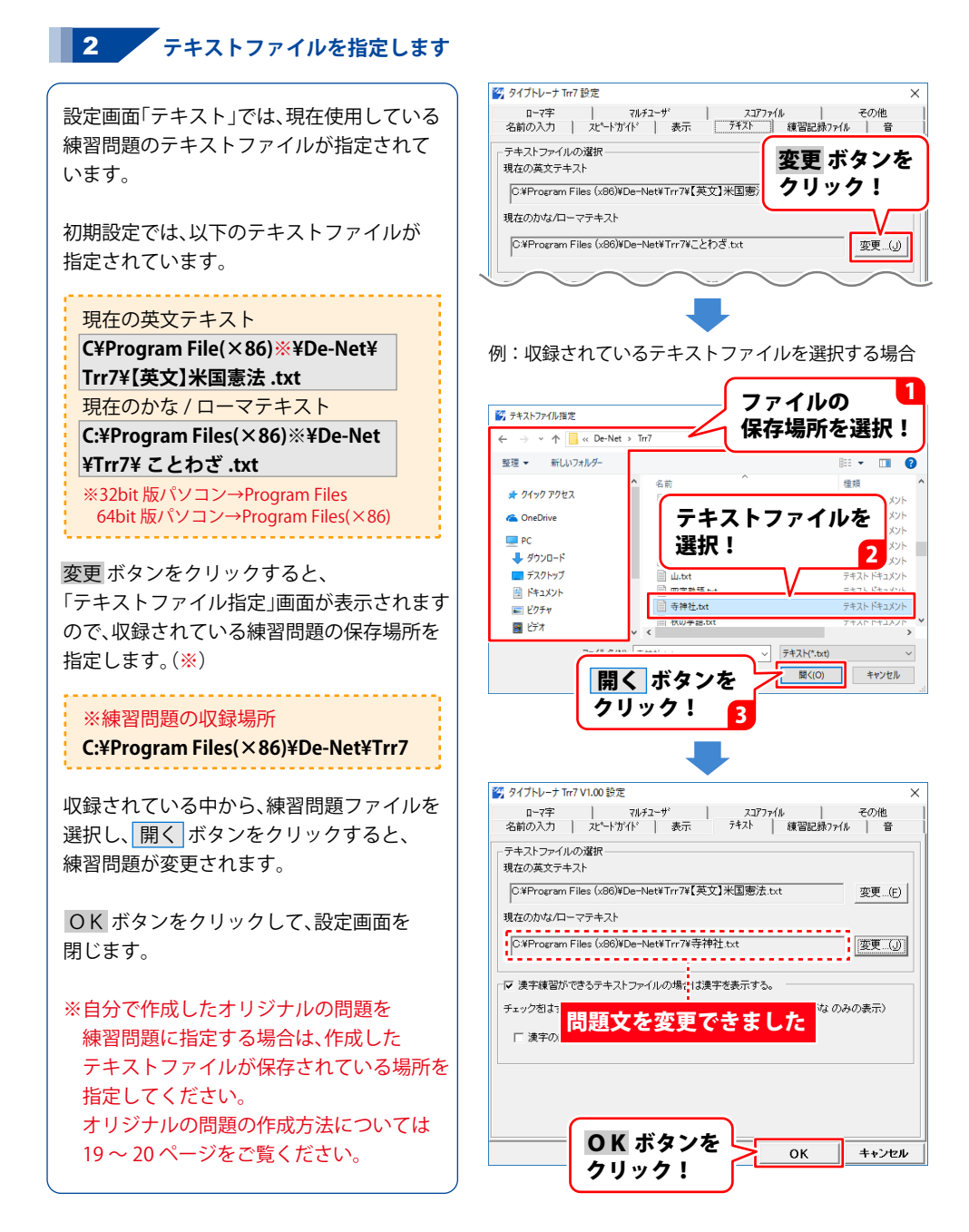

練習問題を変更する

### 収録問題

収録問題の場所:C ドライブ→Program File(×86)※→De-Net→Trr7 ※32bit版パソコン→Program Files 64bit版パソコン→Program Files(×86)

#### 【英文】英単語.txt

| recovery     | lose        |
|--------------|-------------|
| include      | connect     |
| analyze      | failed      |
| education    | lose        |
| thank        | routine     |
| update       | develop     |
| content      | drag        |
| quit         | explorer    |
| index        | reference   |
| registration | site        |
| instant      | assist      |
| appearance   | declaration |
| request      | :           |
| submit       | 37語程度       |
|              |             |

#### 【英文】擬態語と擬声語.txt

| arf     | buck-buck |
|---------|-----------|
| baa     | bump      |
| babble  | buzz      |
| bang    | bzz       |
| bark    | cackle    |
| bawl    | caw       |
| beep    | chatter   |
| billow  | chirm     |
| bla bla | chirp     |
| bong    | clang     |
| boohoo  | clank     |
| boom    | clapl     |
| bowwow  | :         |
| brrr    | 85語程度     |

#### 【英文】中学生レベル英単語.txt

| about     | animal   |
|-----------|----------|
| across    | another  |
| after     | answer   |
| afternoon | any      |
| again     | anyone   |
| ago       | anything |
| all       | April    |
| already   | are      |
| also      | arrive   |
| always    | as       |
| am        | ask      |
| among     | at       |
| an        | :        |
| and       | 507語程度   |
|           |          |

#### 【英文】日本憲法.txt

THE CONSTITUTION OF JAPAN. November 3, 1946 We, the Japanese people, acting through our duly elected representatives in the National Diet, determined that we shall secure for ourselves and our posterity the fruits of peaceful cooperation with all nations and the blessings of liberty throughout this land, and resolved that never again : 全168行

#### 【英文】米国憲法.txt

The Constitution of the United States of America We the people of the United States, in order to form a more perfect union, establish justice, insure domestic tranquility, provide for the common defense, promote the general welfare, and secure the blessings of liberty to ourselves and our potential of the common defense, promote the general

全186行

#### 12の徳目.txt

親に孝行を尽くしなさい 兄弟姉妹は仲良くしなさい 夫婦はいつも仲むつまじく… 友達はお互いに信じあい… 自分の言動を慎みなさい … 全12行

#### 50音.txt

あいうえお なしうたち なしつてな い 全 33行

#### アルファベット.txt

| abcde  |  |
|--------|--|
| fghij  |  |
| klmno  |  |
| pqrst  |  |
| uvwxyz |  |
| :      |  |
| 全10行   |  |

#### カクテル.txt

アイリッシュ コーヒー アルゴンキン ウイスキー コーク ウイスキー サイドカー ウイスキー ソーダ :: 351語程度

#### ことわざ 2.txt

時かぬ種は生えぬ。 曲がらねば世が渡られぬ。 松かさより、年、とし、かさ。 待つ身より待たるる身。 俎板の鯉。 … 182行程度

#### スポーツ.txt

登山 ロッククライミング ゴルフ 釣り サーフィン : 90語程度

#### イタリア料理用語.txt

フリット アルデンテ アンティパスト インヴォルティーニ フルッティディマーレ : 75語程度

#### カタカナ.txt

パソコン ノートパソコン マウス キーボード モニタ : 220語程度

#### コンピュータ用語.txt

タスクマネージャ インポート ファイルシステム アップデート アクティブデスクトップ : 204語程度

#### パン.txt

バケット ブール ミシュ フィセル バタール : 110語程度

#### オフィス文具OA機器.txt

プラスチック消しゴム セロハン粘着テープ 修正ペン クリップボード のり : 81語程度

#### ことわざ.txt

ああ言えばこう言う。 青は藍より出でて藍より青し。 朝に道を聞かば夕べにしす… 明日は明日の風が吹く。 明日できることを今日するな。 : 259行程度

#### スイーツ.txt

アイスクリーム アイスキャンディー アップルパイ アプフェルシュトゥルーデル 安倍川餅 : 109語程度

#### フランス料理の用語.txt

アバ アブリコ アニョー アニョードゥレ アイユ : 213語程度

練習問題を変更する

#### 医療用語.txt

アウゲ アウトペイシェント 圧迫包帯 アナムネ アニマルセラピー : 192語程度

#### 映画のジャンル.txt

アクション映画 カーアクション映画 カラテ映画 カンフー映画 スカイアクション映画 : 78語程度

#### 音楽用語.txt

アインザッツ アウフタクト アカペラ アクセント アゴーギク : 327語程度

#### 花.txt

アサガオ アジサイ アッモリソウ アネモネ アブラナ : 141語程度

#### 宇宙用語.txt

アドラステア アナンケ アブレーション アポロ ソユーズ共同計画 アポロ計画 : 216語程度

#### 栄養素.txt

リジン メチオニン コレステロール グリコーゲン インスリン : 87語程度

#### 夏の季語.txt

五月闇 朝曇 日盛 炎天 脂照 : 102語程度

#### 海.txt

ベーリング海 オホーツク海 日本海 黄海 渤海 :: 65語程度

#### 雨ニモマケズ.txt

雨ニモマケズ 風ニモマケズ 雪ニモ夏ノ暑サニモマケヌ 丈夫ナカラダヲモチ 慾ハナク : 全30行

#### 音楽のジャンル.txt

| アートコア        |
|--------------|
| アイドル歌謡       |
| アイリッシュミュージック |
| ア カペラ        |
| アシッドジャズ      |
| :            |
| 345語程度       |

#### 果物.txt

カリン チュウゴクナシ ナシ マルメロ セイヨウカリン : 99語程度

#### 学校.txt

| 市立幼稚園<br>私立幼稚園<br>国立幼稚園<br>公立小学校<br>私立小学校<br>: |  |
|------------------------------------------------|--|
| •                                              |  |
| 90語程度                                          |  |
|                                                |  |

練習問題を変更する

#### 魚.txt

国宝.txt

| アオリイカ  |  |
|--------|--|
| アカヤガラ  |  |
| アユ     |  |
| アラ     |  |
| イシガキダイ |  |
| :      |  |
| 136語程度 |  |

#### 元素記号.txt

| 元素記号          |
|---------------|
| atomic symbol |
| H水素           |
| He ヘリウム       |
| Li リチウム       |
| :             |
| 120語程度        |

#### 桜の名所.txt

#### 大崎八幡宮本殿 東照宮本殿 東照宮正面唐門 東照宮東西透塀 東照宮陽明門 : 153行程度

#### 四字熟語.txt

| 合縁奇縁   |
|--------|
| 暗中模索   |
| 暗中飛躍   |
| 悪事千里   |
| 悪口雑言   |
|        |
| 314語程度 |

#### 住宅建築業界用語.txt

アティック 赤道 青道 犬走 位置指定道路 : 102語程度 びわ湖バレイ 靖国神社 石山寺 南郷水産センター 魚津総合公園 : 120語程度

#### 寺神社.txt

| 安楽寺    |  |
|--------|--|
| 安倍文殊院  |  |
| 伊予国分寺  |  |
| 永源寺    |  |
| 恵林寺    |  |
| :      |  |
| 90行語程度 |  |

#### 春の季語.txt

| 春      |  |
|--------|--|
| 立春     |  |
| 中和の節   |  |
| 初春     |  |
| 早春     |  |
| :      |  |
| 126語程度 |  |

#### 言葉.txt

新年明けましておめでとう…
 暑中お見舞い申し上げます。
 残暑お見舞い申し上げます。
 正月には初詣に行きます。
 今年も宜しくお願い申し上…
 …
 207行程度

#### 山.txt

| エベレスト     |
|-----------|
| К2        |
| カンチェンジュンガ |
| ローツェ      |
| マカルー      |
| :         |
| 90語程度     |
|           |

#### 秋の季語.txt

| 秋     |  |  |
|-------|--|--|
| 文月    |  |  |
| 立秋    |  |  |
| 八月    |  |  |
| 葉月    |  |  |
| :     |  |  |
| 99語程度 |  |  |
|       |  |  |

#### 職業.txt

CADオペレーター CGデザイナー CMプランナー DPEショップ店員 DTPオペレーター : 366語程度

#### 世界の国名地名1.txt

バグダッド アルバニア共和国 ティラナ アンドラ公国 アンドララヴェラ : 187語程度

#### 世界の首都2.txt

ハノイ ハバナ ハボローネ バマコ パラマリボ : 96語程度

#### 川.txt

ナイル川 アマゾン川 長江 ミシシッピ川 オビ川 : 150語程度

#### 通貨.txt

クローナ ユーロ マナト ポンド アフガニ :: 81語程度

#### 世界の国名地名2.txt

```
ワガドゥーグー
ブルンジ共和国
ブシュンブラ
カメルーン共和国
ヤウンデ
:
186語程度
```

#### 世界遺産.txt

シングヴェトリル国立公園 スルツエイ ボイン渓谷の遺跡群 スケリッグマイケル 城塞都市バクー :: 254行程度

#### 体の部位.txt

髪 頭 つむじ 顔 額 : 69語程度

#### 釣り用語.txt

釣り竿 釣り糸 釣り針 ウキ 海釣り : 198語程度

#### 世界の首都1.txt

アクラ アシガバート アディスアベバ アスタナ アスマラ : 96語程度

#### 生き物.txt

ミドリガメ クサガメ セマルハコガメ ウスグロヨコクビハコガメ ワニガメ : 225語程度

#### 調理器具.txt

和包丁 洋包丁 まな板 フードプロセッサー キッチンハサミ : 120語程度

#### 天皇.txt

| 神武天皇<br>綏靖天皇<br>空寧王皇 |  |
|----------------------|--|
| 女严大主                 |  |
| 懿徳天皇                 |  |
| 高昭天皇                 |  |
| :                    |  |
| 129語程度               |  |
|                      |  |

#### 伝統工芸.txt

| 二風谷イタ |
|-------|
| アットゥシ |
| 津軽漆器  |
| 南部鉄器  |
| 秀衡塗   |
| :     |
| 90語程度 |

冬の季語.txt

冬

立冬

初冬

冬めく

冬の日

:

#### 電化製品.txt

```
アイロン
あんか
インターホン
ウォーターオーブン
薄型テレビ
::
102語程度
```

#### **難読漢字.txt** 阿婆擦

安本丹

如何様

依怙地

一張羅

243語程度

:

#### 徒然草.txt

つれづれなるままに… て、こころにうつりゆくよ… はかとなくかきつくれば、… るほしけれ。いでは、… …かたりてこうじき。

全194行

#### 日常の単語.txt

|  | 愛      |
|--|--------|
|  | 恋      |
|  | 恋人     |
|  | 恋愛     |
|  | 好き     |
|  | - :    |
|  | 211語程度 |
|  |        |

#### 日本の地名.txt

102語程度

| 北海道    |  |
|--------|--|
| 札幌市    |  |
| 小樽市    |  |
| 登別市    |  |
| 石狩市    |  |
| ÷      |  |
| 210語程度 |  |
|        |  |

#### 苗字.txt

| 佐藤さん   |  |
|--------|--|
| 鈴木さん   |  |
| 高橋さん   |  |
| 田中さん   |  |
| 渡辺さん   |  |
| :      |  |
| 999語程度 |  |
|        |  |

### 日本古来の色の名前.txt

| 藍色    |  |
|-------|--|
| 青竹    |  |
| 青鈍    |  |
| 青藤    |  |
| 赤香    |  |
| ÷     |  |
| 75語程度 |  |
|       |  |

#### 文房具.txt

#### 百人一首.txt

あきのたの かりほのいほの… わがころもでは つゆにぬれ… はるすぎて なつきにけらし… ころもほすてふ あまのかぐ… あしびきの やまどりのをの… … 全200行

#### 簿記用語.txt

| 預り金    |  |
|--------|--|
| 粗利益    |  |
| 一勘定制   |  |
| 一部現金取引 |  |
| 移動平均法  |  |
| :      |  |
| 303語程度 |  |
|        |  |

練習問題を変更する

#### 名言.txt

けっして誤ることのないものは 何事もなさない者ばかりである。 ロマンロラン しばしば、勇気は死ぬことで… 生きることで試される。 … 204行程度

#### 野菜.txt

| イチゴ    |
|--------|
| インゲンマメ |
| エンドウ   |
| エダマメ   |
| オクラ    |
| :      |
| 93語程度  |
|        |

#### 野鳥.txt

アビ オオハム シロエリオオハム ハシジロアビ ハシグロアビ : 630語程度

#### 流行語.txt

神ってる 聖地巡礼 トランプ現象 ゲス不倫 マイナス金利 : 384語程度

#### 路線の駅名1.txt

あいの里教育大 業平橋 曳船 東向島 鐘淵 : 120語程度

#### 哺乳類.txt

フクロアリクイ ブチクスクス セスジキノボリカンガルー オオカンガルー ケナガワラルー : 183語程度

### TOPメニュー画面

| ダ タイプトレーナ Trr7 TOP メニュー | -    |            | ×                |
|-------------------------|------|------------|------------------|
| 日本語練習モード                |      | 17H-<br>9a | * <mark>7</mark> |
| かな ロ                    |      | 7          | )                |
| 英文練習モード                 |      |            |                  |
| 英文                      |      |            |                  |
| 日本語練習結果 グラフ表示 英文練習結:    | 果 グラ | フ表示        | $\mathbf{D}$     |
| ランキング ユーザー切替 設定         | ) 74 | ネト         | 衔                |

| 日本語練習モード かな             | かな入力で日本語入力を練習をします。                                                                                 |
|-------------------------|----------------------------------------------------------------------------------------------------|
| 日本語練習モード ローマ            | ローマ字入力で日本語入力を練習します。                                                                                |
| 英文練習モード(英文 ・・・・・・・・・・・・ | 英文入力を練習します。                                                                                        |
| 日本語練習結果 グラフ表示 ・・・・・・・・  | 現在ログインしているユーザーの日本語練習のグラフを<br>表示します。(31ページをご参照ください)                                                 |
| 英語練習結果 グラフ表示 ・・・・・・・・・  | 現在ログインしているユーザーの英文練習のグラフを<br>表示します。(31ページをご参照ください)                                                  |
| ランキング ・・・・・             | 本ソフトでタイピング練習した全ユーザーのランキングが<br>表示されます。<br>※ランキングは、ステップが高いほど上位に表示されます。<br>同ステップの場合、スピードの速い方が上位になります。 |
| ユーザー切替 ・・・・・            | ユーザーを選択する画面を表示し、タイピング練習をする<br>ユーザーの切り替えを行います。この画面で、新規ユーザー<br>の追加や削除も行うことができます。                     |
| 設定                      | 本ソフトの各設定を行います。<br>(画面の詳細説明は34~39ページをご覧ください)                                                        |
| テキスト作成 ・・・・・            | 問題文を作成するためのソフトを起動します。<br>(操作方法は19~ 20ページをご覧ください)                                                   |

### 日本語・英文練習グラフ画面

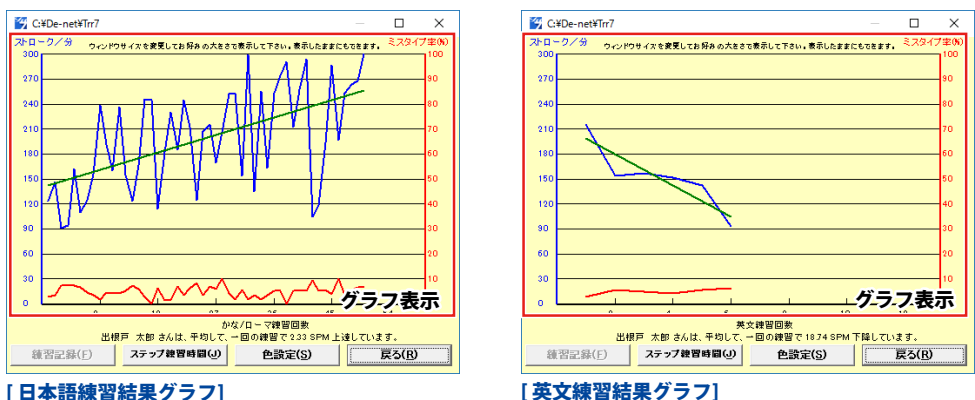

#### [日本語練習結果グラフ]

| グラフ表示 ・・・・・・・・・・・・・・・・・・・・・・ | ・グラフが表示されます。                 |
|------------------------------|------------------------------|
| 練習記録                         | ・練習記録のグラフを表示します。             |
| ステップ練習時間                     | ・ステップ練習時間のグラフを表示します。         |
| 色設定                          | ・グラフの色の設定を変更します。             |
| 戻る                           | ・グラフ表示画面を閉じて、TOPメニュー画面に戻ります。 |
|                              |                              |

### 練習画面

| フレーナTon7 練習テキストーを初の練習<br>赤九、(Fとい)に左右の人後し換き置いて下さい。(ホームボジジョンです。)<br>大にノーフェーーが黒アネティントます。 | 設定画面→「表示」タブで<br>キーボードの表示を下にしたり、                                                                                                    |
|---------------------------------------------------------------------------------------|----------------------------------------------------------------------------------------------------|
|                                                                                       | キーボードの非表示を設定できます。<br># パローの場合は、またなうす<br>- マークローの場合は、またなうす。<br>- マークローの分子のたたなうす。<br>- マークローの分子のたたなうす。<br>- マークローの分子の分子の分子のたたなうす。<br>- マークローの分子の分子の分子の分子の<br>- マークローの分子の分子の分子の<br>- マークローの分子の分子の<br>- マークローの分子の分子の<br>- マークローの分子の分子の<br>- マークローの分子の<br>- マークローの<br>- マークローの<br>- マークローの<br>- マーの<br>- マークローの<br>- マークローの<br>- マークローの<br>- マーの |
| 中STEP1出版戸大郎<br>E80で中止<br>元がれているチャンを入力して下点、回か入力すると特徴計算を始めます。<br>でねと たろう でねと たろう ↓      | RD2 R33 deets tare i                                                                                                    |
| でねと たろう でねと たろう てねと たろう↓                                                              |                                                                                                    |
| でねと たろう deneto taro↓                                                                  | Gデモリ・上載9 38<br>#760-03-94-01 43.7.4.754.760.7751.760.7771-2600000477, [00:9000000<br>● 「ひんこくろう なたえ たろう てたえ たろう 1<br>「ひんこくろう てたえ たろう てたえ たろう」                                                                                                    |
|                                                                                       | でねと たろう deneto taro i                                                                                                    |

31

### 練習結果画面

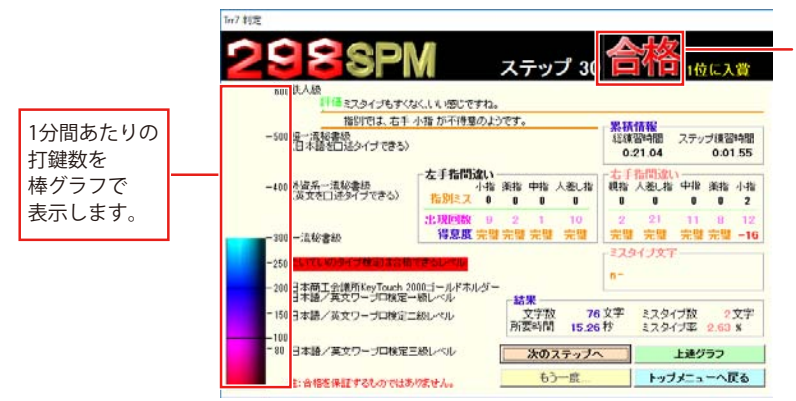

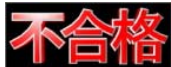

時間内に入力が 終わらなかった 場合の表示

| 累積情報・・・・・                               | ・はじめてステップ1の練習をはじめた時からの総練習時間と                                                                                                    |
|-----------------------------------------|----------------------------------------------------------------------------------------------------|
|                                         | 現在行っているステップにかかった時間を表示します。                                                                                                    |
| 左(右)手指間違い                               | ・現在行ったステップでの左右別に指の間違いを表示します。                                                                                                    |
| ミスタイプ文字                                 | ・現在行ったステップでの間違えた文字を表示します。                                                                                                    |
| 结里                                      | 文字数 所要時間 ミスタイプ数 ミスタイプ率を表示します。                                                                                                    |
| プロステップへ                                 | 、次のステップへ准みます                                                                                                    |
| 人の人 ノノノ 、<br>ト達グラフ                      | グラフ画面を表示します。                                                                                                    |
| 上 / / / / / / / / / / / / / / / / / / / | ノノノ四叫でなかしよゞ。<br>、「天今也」の欧に「たら」府姉羽た仁います                                                                                                    |
| もり一度                                    | 「「小口恰」の际に、もり一反旅自を116なり。                                                                                                    |
|                                         | 以下の項目を選択し、次のテキストを選択することかできます。                                                                                                    |
|                                         | ステップ数によって、選択できない項目もあります。                                                                                                    |
|                                         | タイプトレーナ Trr7 もう一度 ×                                                                                                    |
|                                         | - 次のテキスト選択                                                                                                    |
|                                         |                                                                                                    |
|                                         | ○ 同じテキストでもう一度(推奨:何度も練習することが大事です。)                                                                                                    |
|                                         | <ul> <li>同じテキストでもう一度(推奨・何度も練習することが大事です。)</li> <li>テキストを替えてもう一度(ランダムに選択します。)</li> </ul>                                                                                               |
|                                         | <ul> <li>同じテキストでもう一度(推奨・何度も練習することが大事です。)</li> <li>テキストを替えてもう一度(ランダムに選択します。)</li> <li>特訓モード(英文モードのみ。間違えた単語を集中的に練習します。記録されません。)</li> </ul>                                             |
|                                         | <ul> <li>同じテキストでもう一度(推奨・何度も練習することが大事です。)</li> <li>テキストを替えてもう一度(ランダムに選択します。)</li> <li>特訓モード(英文モードのみ。間違えた単語を集中的に練習します。記録されません。)</li> <li>テキストの次の3行を用いる</li> </ul>                      |
|                                         | <ul> <li>同じテキストでもう一度(推奨・何度も練習することが大事です。)</li> <li>テキストを替えてもう一度(ランダムに選択します。)</li> <li>特訓モード(英文モードのみ。間違えた単語を集中的に練習します。記録されません。)</li> <li>テキストの次の3行を用いる</li> <li>次回もこの設定を使う。</li> </ul> |
|                                         | <ul> <li>同じテキストでもう一度(推奨・何度も練習することが大事です。)</li> <li>テキストを替えてもう一度(ランダムに選択します。)</li> <li>特訓モード(英文モードのみ。間違えた単語を集中的に練習します。記録されません。)</li> <li>テキストの次の3行を用いる</li> <li>次回もこの設定を使う。</li> </ul> |

トップメニューへ戻る……… TOPメニュー画面へ戻ります。

### ランキング画面

| 🚰 タイプトレー | ナ Trr - C:¥De-n | et¥Trr7¥trrsco | ore.tsc |     |            |                 | ×      |
|----------|-----------------|----------------|---------|-----|------------|-----------------|--------|
| 順位       | 名               | 前              | ステップ 分速 | モード | 月日         | テキスト            |        |
| )1 出根戸   | ☞ 太郎            |                | 30 298  | ローマ | 2017/03/02 | ことわざ.txt        |        |
| )2 出根戸   | ■ 太郎            |                | 29 287  | ローマ | 2017/02/27 | ことわざ.txt        |        |
| 13 出根戸   | ■ 太郎            |                | 28 294  | ローマ | 2017/02/27 | ことわざ.txt        |        |
| )4 出根戸   | □ 太郎            |                | 27 291  | ローマ | 2017/02/27 | ことわざ.txt        |        |
| )5 出根戸   | □ 太郎            |                | 26 255  | ローマ | 2017/02/27 | ことわざ.txt        |        |
| )6 出根戸   | ▫ 太郎            |                | 25 299  | ローマ | 2017/02/27 | ことわざ.txt        |        |
| )7 出根戸   | □ 太郎            |                | 24 252  | ローマ | 2017/02/27 | ことわざ.txt        |        |
| 18 出根月   | □ 太郎            |                | 23 216  | ローマ | 2017/02/27 | ことわざ.txt        |        |
| )9 出根戸   | ■ 太郎            |                | 22 207  | ローマ | 2017/02/27 | ことわざ.txt        |        |
| 10 出根戸   | ■ 太郎            |                | 21 212  | ローマ | 2017/02/27 | ことわざ.セランキ       | ング内容表示 |
|          |                 |                |         |     |            | 色設定( <u>S</u> ) | ОК     |

ランキング内容表示 ……… ランキングが表示されます。

### 設定画面

「名前の入力」タブでは、ユーザー名を設定します。 ユーザー登録時に入力したユーザー名を訂正したい場合などは、この画面で修正・変更することができます。 入力したユーザー名は、ステップ1~3の練習で使用します。

| 💕 タイプトレーナ Trr7 設定                    |                                                                                        |                                                         |
|--------------------------------------|----------------------------------------------------------------------------------------|---------------------------------------------------------|
| ・・・・・・・・・・・・・・・・・・・・・・・・・・・・・・・・・・・・ | 2ゴアァイル その他<br>  テキスト   練習記録アイル   音<br>単角スペース を入れて下さい。<br>deneto taro<br>例: yamada taro | <b>ローマ字、かな、漢字</b><br>名前を入力します。姓と名の間に半角スペースを入れて<br>ください。 |
| かな(全角ひらがな スペースは半角で)                  | でねと たろう<br>例: やまだたろう                                                                   | <b>OK(全タブ共通)</b><br>設定を保存して、設定画面を閉じます。                  |
| 漢字<br>                               | 出根戸 太郎<br>例:山田 太郎                                                                      | <b>キャンセル(全タブ共通)</b><br>設定を保存しないで、設定画面を閉じます。             |
| かなは漢字線管の船の船みとして使用されま                 | すので、例に従って正しく入力して下きい。<br>OKキャンセル                                                        | ·                                                       |

「名前の入力」タブ

「スピードガイド」タブでは、タイピングスピードの設定をします。

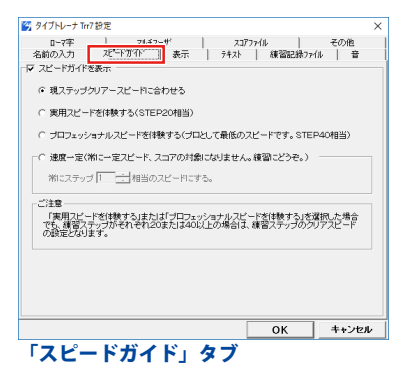

#### ☑スピードガイドを表示

チェックを入れると、スピードガイドを表示します。 スピードガイドは、タイピングスピードの目安として、 タイピングをスタートしたと同時に、問題文を順々に 反転表示していきます。

現ステップクリアースピードに合わせる
 ステップが上がるごとに少しずつスピードが
 上がっていきます。

#### 🖸 実用スピードを体験する

ステップ数に関係なく、ステップ20相当の スピードガイドを表示します。

#### 🖸 プロフェッショナルスピードを体験する

ステップ数に関係なく、ステップ40 相当の スピードガイドを表示します。

🖸 速度一定

ステップ数に関係なく、指定したステップ相当の スピードガイドを表示します。スコアに反映されません。

「表示」タブでは、練習画面の表示設定を行います。

|                                                                 | ##W822807+1A   10   |
|-----------------------------------------------------------------|---------------------|
| 「マ キーボードを表示する                                                   |                     |
| 17 ミスタイブキーも表示する                                                 |                     |
| ミスタイプの場合そのキーがキーボード                                              | 「上に赤ので表示されます。       |
| □ キーボードの表示を下にする                                                 |                     |
| 「「時間表示は打ち終わってから                                                 |                     |
| 一下 不合格時に次のテキスト選択:画面を出さい                                         | 0                   |
| ☞ 同じテキストでも5一度(種間:何度も報)                                          | 着することが木事です。)        |
| € テキストを留えてもう一度(ううざい)の間                                          | 師します。)              |
| ● 特別モード(英文のみ・歴査えた単語言書)                                          | 取用時に建設します。記録されません。) |
| <ol> <li>A. A. M. M. M. M. M. M. M. M. M. M. M. M. M.</li></ol> |                     |
| 「 テキスト入力時にカーソルを表示する                                             |                     |
| □ スタートステップ選択面面を表示する。                                            |                     |
|                                                                 |                     |
|                                                                 |                     |
|                                                                 |                     |
|                                                                 |                     |

マキーボードを表示する 練習画面のキーボード表示 / 非表示を設定します。 チェックを外すと、不正解時(ミスタイプ時)に キーボードに表示される●(赤)を表示しません。 ▼キーボードの表示を下にする チェックを入れると、練習画面のキーボードを 問題表示・入力文字表示部分の下に表示します。 ▶
一時間表示は打ち終わってから チェックを入れると、練習にかかった時間を練習が 終わってから表示します。 ✓不合格時「もう一度」画面を出さない 各ステップをクリアできなかった場合、次に表示する テキストを選択することができます。チェックを 入れない場合、不合格時に以下の項目を表示します。 〇同じテキストでもう一度 ステップをクリアするまで同じ問題を出題します。 〇テキストを替えてもう一度 クリアできなくても、次回挑戦時には、ランダム で違う問題を出題します。 ○特訓モード 英文練習時のみこのモードが使用できます。 選択すると、次回挑戦時は間違えた単語だけを 表示し、練習することができます。 〇テキストの次の3行を用いる ステップをクリアできなくても、次のステップの 練習問題を表示します。 マテキスト入力時にカーソルを表示する 入力文字表示部分のカーソル表示 / 非表示を設定します。 マスタートステップ選択画面を表示する 練習画面に移る前に、現在使用しているユーザーが クリアしているステップを自由に選択できる画面を 表示します。 <スタートステップ選択画面> スタートステップ選択 ステップを選択して下さい。
ステップ15 w 714 ステップ13 ステップ12

|            |       | 人<br>ステ<br>ステ<br>ステ<br>ステ | ップ10<br>ップ9<br>ップ8 | • |
|------------|-------|---------------------------|--------------------|---|
| 藪を突つい      | て蛇を出る | <b>f</b> .↓               |                    |   |
| 病は気から      | 5₀↓   |                           |                    |   |
| 」<br>病はロより | 入り、禍は | 口的出                       | f.↓                |   |

「テキスト」タブでは、収録しているテキストファイルから、お好みの練習問題を選択できます。

| D: 77                        | 107.00                               | <ol> <li></li></ol>            | 1 777-        | /4 1             | ZOW               |
|------------------------------|--------------------------------------|--------------------------------|---------------|------------------|-------------------|
| 名前の入力                        | - パートガイト                             | /<br>  表示                      | <u>7</u> ¥21  | 練習記録7            | モリ/le<br>ア/ル   音  |
| テキストファイル                     | の選択                                  |                                |               |                  |                   |
| 現在の英文テキ                      | スト                                   |                                |               |                  |                   |
| C#Program F                  | files (x86)¥De−1                     | Net¥Trr7¥【英                    | [文]米国憲法:      | xt               | 変更(E)             |
| 現在のかな/ロー                     | マテキスト                                |                                |               |                  |                   |
| C#Program F                  | Files (x86)#De-I                     | Net¥Trr7¥28                    | わざ.txt        |                  |                   |
| ,                            |                                      |                                |               |                  |                   |
| ▽ 漢字練習が1                     | きるテキストファ                             | イルの場合は                         | 漢字を表示する。      |                  |                   |
|                              |                                      |                                |               |                  |                   |
| e destrutura                 |                                      |                                |               |                  |                   |
| チェックをはずし                     | た場合は、読みく                             | のみが表示され                        | ます。〈従来と同      | 化く ひらがない         | のみの表示〉            |
| チェック想まずし                     | た場合は、読みく<br>9も同時に表示す                 | のみが表示され<br>*る。                 | 1ます。〈従来と同     | ひく ひらがな)         | のみの表示〉            |
| チェック名はずし、<br>「 漢字の読み         | た場合は、読みく<br>9も同時に表示す                 | のみが表示され<br>"る。                 | います。〈従来と同     | ick OHMA)        | のみの表示〉            |
| チェック名まずし、<br>「 漢字の読み         | た場合は、読みく<br>9も同時に表示す                 | ひみが表示され<br>"る。                 | 1ます。〈従来と同     | 10くひらがな)         | のみの表示〉            |
| チェック名はずし。<br>「 漢字の読み         | た場合は、読みく<br>9も同時に表示す                 | のみが表示され<br>"る。                 | 1ます。〈従来と同     | 10< 0-51/4       | のみの表示〉            |
| チェック包まずし<br>「 漢字の続み          | た場合は、読みく<br>9も同時に表示す                 | ひみが表示され<br>"る。                 | 1ます。(従来と行     | iuk oversitika i | のみの表示〉            |
| チェック名はずし、<br>「「漢字の法。         | た場合は、読みく<br>9も同時に表示す                 | ひみが表示され<br>る。                  | 1ます。〈従来と行     | UK (76.17%)      | のみの表示〉            |
| チェック名はずし、<br>「 漢字の読み         | た場合は、読みく<br>9も同時に表示す                 | わみが表示され<br>*る。                 | ut 7. (üt #25 | UK DATA          | かみの表示)            |
| チェック包まずし、<br>「 漢字の様み         | た場合は、読みく<br>9も同時に表示す                 | Dみが表示され<br>- る。<br>- <b> )</b> | はす。(従来と行<br>  | UK DISTRA        | のみの表示)<br>  キャンセル |
| チェック包はずし<br>「 漢字の様が<br>「 テキフ | た場合は、読みく<br>9も同時に表示す<br><b>くト」 う</b> | つみが表示され<br>- る。<br>マン          | はす。(従来と行<br>  | UK DISTRA        | のみの表示)<br>キャンセル   |

|   | <b>テキストファイルの選択</b><br>練習問題で使用するテキストファイルを設定します。<br>「現在の英文テキスト」、「現在のかな/ローマテキスト」<br>の欄には、現在設定されている練習問題テキストの<br>保存場所が表示されています。 |
|---|----------------------------------------------------------------------------------------------------|
| ł | 「C¥Program Files(x86)※¥De-Net¥Trr7」内に、                                                                                     |
| ł | 他の補習問題テキストが田音されていますので                                                                                                    |
|   | にの麻首向感アイストが用意とれていますので、                                                                                                    |
| ł |                                                                                                    |
| ġ | 友史りる物口は、友史 ハラノをノリリノしし、<br>姑羽明眄ニナフトた 躍力し アイギナル                                                                              |
| 1 |                                                                                                    |
| 1 | ※32DIt版ハソコン→Program Files                                                                                                  |
| ł | 64bit版ハソコン→Program Files(×86)                                                                                              |
|   | ☑漢字練習ができるテキストファイルの場合は<br>漢字を表示する                                                                                           |
|   | チェックを外すと、ひらがなまたはカタカナ表示になります                                                                                                |
| 1 | ▼漢字の読みも同時に表示する                                                                                                    |
| 1 | チェックを入れると、漢字の読みが表示されます。                                                                                                    |
| 1 | 問題文の漢字の読みがわからない時に表示させると                                                                                                    |
|   | タイピング練習がスムーズになります。                                                                                                    |
| j | ぎをみてせざるはゆ                                                                                                    |

「練習記録ファイル」タブでは、練習記録のクリア、記録用のファイルの保存先などを設定します。

義を見てせざるは

| M タイプトレーナ Trr7 設定 ×                                                              |                           |
|----------------------------------------------------------------------------------|---------------------------|
| ローマ字   74.52-サ'   7.371-1 - 7-7他<br>名前の入力   たビードガイト'   表示   テキスト   [編音記版7711]] 音 | 記録クリアー                    |
| 記録切下-<br>盆交貨税20時か117 クリア実行(1)                                                    | 現在使用しているユーザーの今までの練習記録を    |
| かな/ローマ練習記線クリア クリア実行(8)                                                           | クリアします。クリアを行いますと、次回練習時は   |
| 練習記録をクリアします。次回からはSTEP1からの練習となります。マルチユーザの                                         | ステップ1からの練習となります。          |
| 選択直面のエントリからは削除されません。                                                             | ※ランキングの記録は消えません。          |
| 一記錄79代版及2人、個人設定79代6保存78%均指定                                                      |                           |
| 現在のフォルダ<br>CNDe-netVTrr7<br>変更…(E)                                               | 記録ファイル及び、個人設定ファイル保存フォルダ指定 |
|                                                                                  | 記録結果や各ユーザーの設定情報のデータの      |
|                                                                                  | 保存先を指定することができます。          |
|                                                                                  | 特に問題がない場合は変更する必要はありません。   |
| OK キャンセル                                                                         |                           |
| 「練習記録ファイル」タブ                                                                     |                           |

「音」タブでは、練習時の音の設定を行います。

| ▼ ミスタイブの時に音を鳴らす   | おおし再生(2) サンプ                            | レ音を使う(D) | ユーザ設定          |
|-------------------|-----------------------------------------|----------|----------------|
| 現在のWAVEファイル (サンフ) | レヨハロ. 14 シッ 3(ミスタイナ音デ<br>お話し 再生(の) トロンゴ | /88/17   | ユーザ設定          |
| 現在のWAVEファイル サンブ   | レ音No. 25 カシャ 1(り)・ク音デン                  | all4)    |                |
| □ 合格時に音を鳴らす       | お試し再生(8)                                | 1 3      | 史更( <u>M</u> ) |
| 現在のWAVEファイル       |                                         |          |                |
| □ 不合格時に音を鳴らす      | お話し再生(S)                                | 3        | E更(N)          |
| 現在のWAVEファイル       |                                         |          |                |
|                   |                                         |          |                |
|                   |                                         |          |                |

#### ✓ ミスタイプの時に音を鳴らす チェックを入れると、ミスタイプをした時に音を鳴らします。

**お試し再生** 設定した音を確認できます。

**サンプル音を使う** 本ソフトに収録されているサンプル音の一覧から 音を選択できます。

#### ユーザ設定

自分で用意したWAVEファイルを設定します。

▶ 合格時に音を鳴らす・不合格時に音を鳴らす

チェックを入れると、各ステップの練習終了時の 判定結果に応じて、音を鳴らします。 変更 ボタンをクリックして、お好みのWAVEファイルを 用意してファイル指定してください。

「ローマ字」タブで、ローマ字入力モード時の入力方式を設定します。

| 😭 タイプトレーナ Trr7 設定 🛛 🗙                                                              |                                                                                                    |
|------------------------------------------------------------------------------------|----------------------------------------------------------------------------------------------------|
|                                                                                    | 〇 ローマ字フリーモード                                                                                                    |
| (● ローマ本つリーモード                                                                      | : 選択すると、複数ある入力方式すべてに対応します。                                                                                                    |
| ある仮名に対するローマ宇の入力方法が複数ある場合に、どの入力でも正解とします。                                            | (訓会式 ヘボン式たど)                                                                                                    |
| MALA、 U を ST CO Shi CO CH COLEMPCA 9ます。<br>同様に拗音、促音、最音についても単独入力でも正解です。また、"ん"の入力につい |                                                                                                    |
| ても、n で入力可能な場合は nn でも正解となります。                                                       | [] ローマ子固定セート                                                                                                    |
| 「 ローマ宇固定モード                                                                        | 特定の入力方式で練習したい場合は、こちらを選択します。                                                                                                    |
| ある仮名に対するローマ芋の入力方法を固定します。固定された入力以外はミスとなります。                                         | 詳細設定 ボタンをクリックすると 複数の入力方式がある                                                                                                    |
| #羊(編設定(S)                                                                          |                                                                                                    |
|                                                                                    | 又字の一覧か表示されますので、固定にしたい人力方法に                                                                                                    |
|                                                                                    | チェックを入れてください。                                                                                                    |
|                                                                                    | 🜠 タイプトレーナ Trr7 V1.00 設定 🗙                                                                                                    |
|                                                                                    | 名前の入力   スピート"方小"   表示   テキスト   練習記録ファイル   音                                                                                                    |
|                                                                                    |                                                                                                    |
|                                                                                    |                                                                                                    |
|                                                                                    | Calcaleshi Cil Czi Ctienhi Ctuetsu Chuetu                                                                                                    |
| 「ローマ子」ダブ                                                                           | ん<br>子音の前は「n」 母音 位行 な行の前は「nn」で入力」 ① 第二「nn」で入力                                                                                                    |
|                                                                                    | □ 操音、促音は単独入力(あ, い, 5, ≿, 5, v, ψ, よ, っは個別に入力)する。                                                                                                    |
|                                                                                    |                                                                                                    |
|                                                                                    | 🛱 lo C xxx 🖷 lya C xyx 💣 lyu C xyu 💣 lyo C xyx 🗗 ltu C xtu                                                                                                    |
|                                                                                    | 241 22 22 24                                                                                                    |
|                                                                                    | (Îwi Cwhi (Îwe Cwhe (Îqa Cqwa (Ĩqi Cqwi Cqvi                                                                                                    |
|                                                                                    | 🖉 qe Conve Conve Conve Conversion Conversion Conve                                                                                                    |
|                                                                                    | i e ja Ciya Ciya e ja Ciya Ciya e jiyi Ciya e ju Ciyu Ciyu ciya e ja Ciya Ciya e ja Ciya e ja ciya e ja c |
|                                                                                    | ie ⊂iye ⊂ zye ⊂ijo ⊂iyo ⊂ zyo ⊂cha⊂ cya⊂ tya ⊂cyi ⊂ tyi                                                                                                    |
|                                                                                    | Chu C cyu C tyu C cheC cyeC tye C cheC cyeC tye C fa C twa                                                                                                    |
|                                                                                    | C fi C tyi C fwi C fye C fwe C fwe C fwe ■ ■ ■ ■ ■ ■ ■ ■ ■ ■ ■ ■ ■ ■ ■ ■ ■ ■ ■                                                                                                    |
|                                                                                    | <br><br>OK キャンセル                                                                                                    |
|                                                                                    |                                                                                                    |

37

「マルチユーザ」タブでは、個人でのみ使用する、または複数ユーザーで使用する場合の詳細設定をします。

| ◎ 被助人動(/1周末)で使用する。        |           |  |
|---------------------------|-----------|--|
| スタートメニュー表示後ユーザ選択面面が表示されます | na l      |  |
| - RAMAO 2-17 WINDOW.      |           |  |
| and the second second     | 0.0000000 |  |
| ● いつむ  出版户 X版             | さんを表示する。  |  |
| ○ 最後の利用者を表示する。            |           |  |
|                           |           |  |
| C 最初からドロップダウンしておく。        |           |  |
|                           |           |  |
|                           |           |  |
|                           |           |  |
| 個記録時からモードが変わります。          |           |  |

○個人でのみ使用する 選択すると、次回起動時にユーザー選択の画面が表示されずに練習をスタートします。 ※「ユーザー切替」ボタンから、他のユーザーに切り替えができますが、次回からはユーザー選択画面が表示されるようになります。
○複数人数で使用する(/1端末)で使用する

選択すると、下の項目設定に従ってユーザー切り替えの 選択ができます。

#### 〇いつも X X さんを表示する

この項目を選択すると、登録してあるユーザーのうち、 ひとりを選択することにより、ユーザー選択画面で、 その人の名前が一番上に表示されるように設定できます。

#### ○ 最後の利用者を表示する

この項目にチェックを入れると、次回起動時の ユーザー選択画面で、最後に練習した人の名前が 一番上に表示されるように設定できます。

#### ◯最初からドロップダウンしておく

この項目にチェックを入れると、次回起動時は、 登録してあるユーザーの名前がすべて表示された状態に なります。

「スコアファイル」タブでは、スコアファイルの保存先等の設定をします。

|                                                                         | スコアファイルを指定してください。                                                                                       |
|-------------------------------------------------------------------------|----------------------------------------------------------------------------------------------------|
| スコアンイルを指定して下さい。<br>[DVDenet/Tr/Netscore to:<br>ただ。(の)<br>「「R6のに入り以をお見する | 現在設定されているスコアファイルを変更したい<br>場合は、変更ボタンをクリックして、スコアファイル名を<br>入力して設定します。                                      |
| 作用をのことと思うに制度する     作用をのことと思うに制度する     作用をのことと思うに制度する                    | ✓ 同名のエントリ数を制限する<br>参加者が多いときなどで、ランキングに同じ人の名前が<br>上位を占めてしまう場合には、ここのチェックを入れて<br>同名のエントリを制限することによって複数の人の名前が |
|                                                                         | 表示できるようになります。<br>※チェックを入れてソフトを再起動すると、表示が有効に<br>なりますが、一度表示が切り替わると制限していなかった<br>時のデータは失われ、前の記録は表示できなくなります。 |

「その他」タブでは、NEC社製PC98等で「ろ」が正常に打てない場合に設定します。

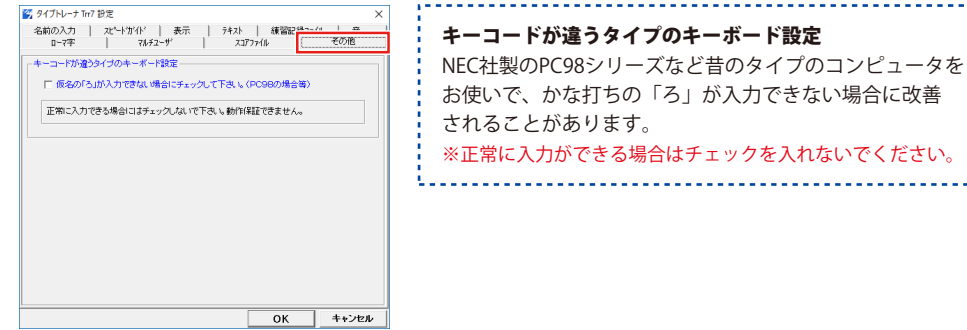

「その他」タブ

### ダウンロードサービスのご利用方法

「タイプトレーナTrr7」を購入し、ユーザー登録をしていただいたお客様には、 弊社ホームページから「タイプトレーナTrr7」を5回までダウンロードすることができます。 ネットブックご利用のお客様、CD、DVDドライブがないパソコンをご利用のお客様はソフトウェアを ダウンロードしてお使いいただくことができます。

#### ■ ユーザー登録時のメールアドレスが必要です。 ■ 製品のシリアルナンバーをご用意ください。

※最新版プログラム(アップデート)がある場合はそちらをご利用ください。

最新版プログラムについては10ページをご覧ください。

※ダウンロードとはお客様のパソコンに外部のファイルが保存されることをいいます。

※ユーザー登録がお済みでない場合には、弊社ホームページからユーザー登録を行ってください。

※本サービスは、サービスの一部または全てを終了することがあります。

これによりユーザーおよび第三者に損害が生じた場合、理由の如何を問わず一切の責任を負わない ものとします。

#### 1 弊社のホームページを表示します

お使いのブラウザーを起動して、アドレス 欄に弊社ホームページのURL

**http://www.de-net.com/** を入力します。 (Internet Explorerを例に説明します)

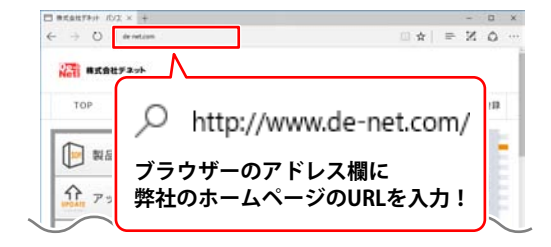

#### 2 「ソフトウェアダウンロードサービス」ページを表示します

弊社のホームページが表示されましたら、 [サポート]ボタンをクリックし、 表示されるページにある [ソフトウェアダウンロードサービス] ボタンをクリックしてください。

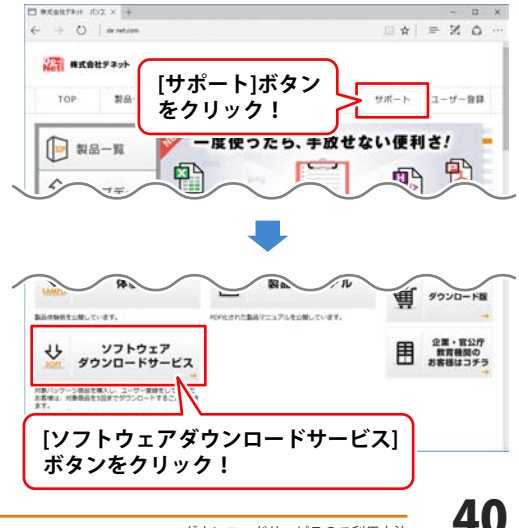

## ダウンロードサービスのご利用方法

3 「ソフトウェアダウンロードサービス」ページ内の各項目を設定、入力します

ソフトウェアダウンロードサービスページ が表示されましたら、注意事項を確認し、 各項目を設定、入力してください。 すべての設定、入力が終わりましたら、 発行ボタンをクリックします。

| 3 9787879790-89-6 × +                                                                      | - D X                                             |
|--------------------------------------------------------------------------------------------|---------------------------------------------------|
| e 🕂 O 🕴 de restancional :                                                                  | □ ★   = X O ··                                    |
| ・ソフトウェアのDIを見たくしてしまった方<br>・ネットブックなどCD-Aドライブが出いていないていコンをお思いた方                                | + 72+017<br>#020-F#-EX                            |
| ソフトウェアダウンロードサービスをご利用になる曲に                                                                  | V7>DEPERANCULARIAN                                |
| <ul> <li>コーザーを使が必須となります。</li> <li>重点がお店でない方はコナラから</li> <li>重点なシリアルナンバーをご用着くだかい。</li> </ul> | や、キャトフィクなどに3月を5-47世代<br>いたいないパンコンギの使いのたちもある<br>あり |
| ×本サービスは、サービスの一部家たは全てを持了することがあります。<br>これによりユーザーおよび第三番に練園が生じた場合、確局の的向を開わず一切の得任を負わないものとします。   |                                                   |
| 1101 注意事項をご確認いただき、各項目を設定、入力してくたさい、<br>金での設定、入力が持わりましたら「現代」ボタンをクリックします。                     |                                                   |
|                                                                                            |                                                   |
| (ロレ) ソフトウェアをダウンロードするページが表示されますので<br>[Download] ボタンをクリックしてください。                             |                                                   |
| ビレト ソフトウェアの保存が確認できましたらインストールを行ってくたさい。<br>(インストールだきの評単は集員でユニアルをご覧ください。)                     |                                                   |
| ・と素素調査を取らた、発行ボタンをクリックしてくだかい                                                                | . 1                                               |
| #RUT <sature td="" 合項日々<=""><td>e 💶 🛛</td></sature>                                        | e 💶 🛛                                             |
| 3- <del>7-8880</del> 2X-A7FLX 設定、7                                                         | לא!                                               |
| 8405-07%#9                                                                                 |                                                   |
| 発行ボタン 2                                                                                    | ▲ ページの方道へ                                         |
| をクリック!                                                                                     |                                                   |

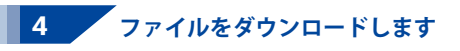

ダウンロードURLが発行されますので、 URLをクリックするか、次へ ボタンを クリックしてください。

ソフトウェアをダウンロードするページが 表示されますので、 Download ボタンを クリックしてください。

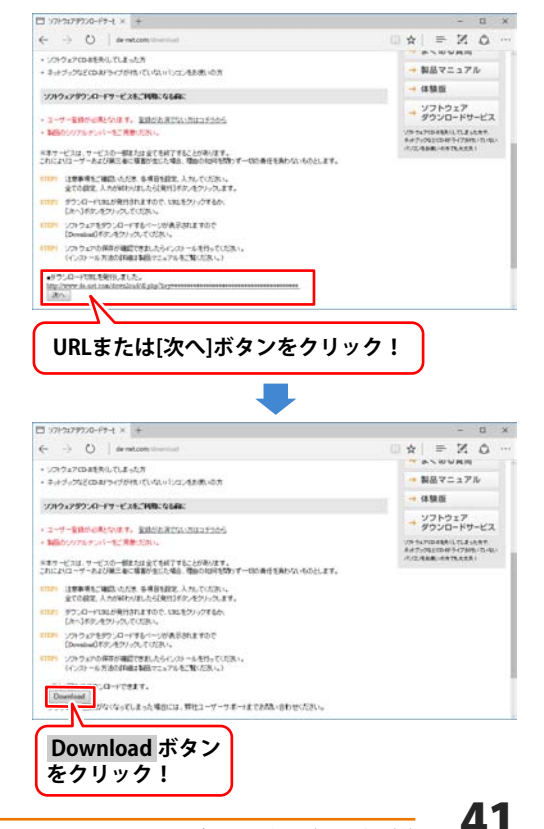

### ダウンロードサービスのご利用方法

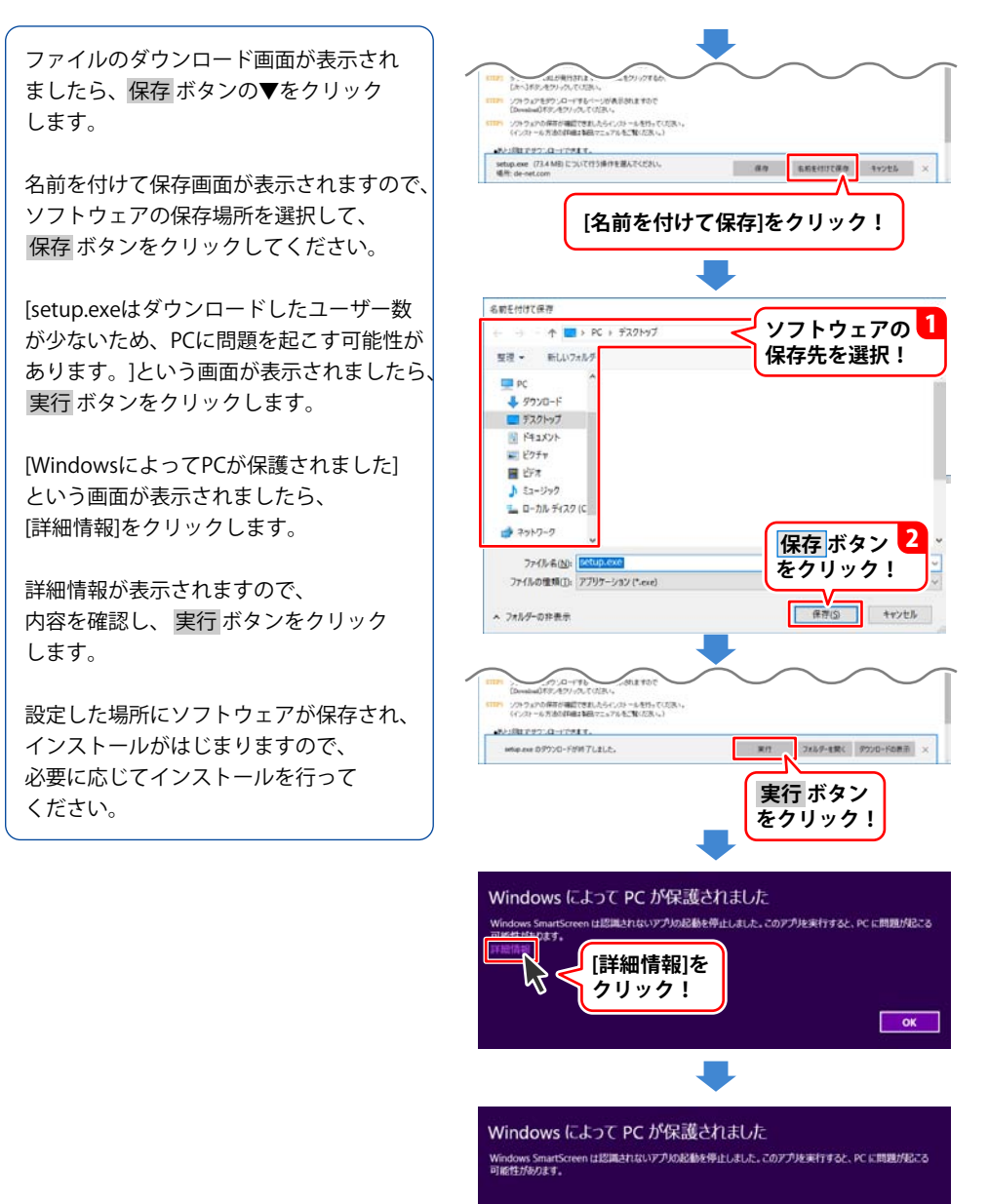

発行元: 不明な発行元 アプ): setup.exe

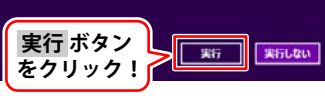

### よくあるお問い合わせ

ホームページでもよくあるお問い合わせをご覧いただけます。 http://www.de-net.com/fag/

クリックで開きます。

### インストール・起動関連

#### Q:ソフトのインストールや起動ができません

A: 本ソフトをインストールする際、ウィルス対策などの常駐ソフトや他のアプリケーションが 起動していませんか? 必ず、すべて終了してからインストール作業を行ってください。 また、HDD(ハードディスクドライブ)の空き容量が極端に少ない状態、Windowsのシステムが 不安定になってますと、インストール作業を行うことや本ソフトが正常に起動することが できない場合もあります。お使いのパソコンのWindows OSは、Windows Update等で常に 最新の状態を保ってください。

#### Q:インストールしようとすると下のような画面が表示されてインストールができません 例:Windows 10

| [/] · Willdows to                                                                                                    |                       |
|----------------------------------------------------------------------------------------------------|-----------------------|
| ューザー アカウント制御<br>この不明な発行元からのア<br>えることを許可しますか?                                                                                  | ×<br>'プリがデバイスに変更を加    |
| <ul> <li>D:¥ XXXXXXXXXXXX</li> <li>発行元: 不明</li> <li>ファイルの入手先: CD/DVD ドライン</li> <li>詳細を表示</li> <li>続行するには、管理者のユーザー名</li> </ul> | プ<br>とパスワードを入力してください。 |
| xxx<br>/ζχη-κ (1)                                                                                                    | 1117                  |
| liti)                                                                                                    | UUZ                   |

A:管理者権限を持っていないユーザーアカウントでパソコンを起動していませんか? 本ソフトをご利用の際には予め管理者権限を持ったユーザーアカウントでパソコンを 起動してからインストール作業を行ってください。

#### Q:完全アンインストールの手順は?

- A:以下の手順で削除できます。 保存されたデータが入っている場合もありますので、必ずフォルダーの中身をご確認ください。 削除されたデータについては一切の責任を負いかねます。
  - 1. 6ページのアンインストール方法で「タイプトレーナーTrr7」のアンインストールを行います。
  - 2. [Windows 10場合]

「スタート」→「エクスプローラー」→画面左側「PC」をクリック→Cドライブ(本ソフトが インストールされているドライブになります)→de-net→Trr7フォルダーを削除します。 [Windows 8.1場合]

「スタート」を右クリック→「エクスプローラー」→Cドライブ(本ソフトがインストールされているドライブになります)→de-net→Trr7フォルダーを削除します。 [Windows 7の場合]

「スタート」→「コンピューター」→Cドライブ(本ソフトがインストールされているドライブ になります)→de-net→Trr7フォルダーを削除します。

### よくあるお問い合わせ

### 操作関連

#### Q:キーを打っても反応しないことがあります

- A:以下の内容を確認してください。
  - ・「タイプトレーナTrr7」以外のアプリケーションのウィンドウが選択されていないか
  - ・設定で登録した以外の組み合わせで入力している
    - (ローマ字入力練習の場合でローマ字固定モードを使用している場合)
  - ・キーボードのNumLock機能が適切な設定になっていないか
  - ・CAPSキー、KANAキーがロック状態になっていないか
  - ・かな/ローマ字テキストファイルを現在の日本語練習モードに、または 英文テキストファイルを現在の日本語練習モードに設定していないか

#### Q:練習モードで次のステップへ進むことができません

A:TOPメニュー→設定にあるスピードガイドタブから自分に合ったスピードに設定してください。

#### Q:何人までユーザー設定できますか?

A:本ソフトにユーザー数の制限はありません。

#### Q:ランキングの機能などはありますか?

A:TOPメニュー→ランキングからランキングを1~10位まで表示することができます。

#### Q:他のパソコンとの共有はできますか?

A:本ソフトは、インストールを行ったパソコン上で操作してください。 ネットワーク経由等で使用することはできません。

#### Q:タイピングの練習記録を消すことはできますか?

A:TOPメニュー→設定にある練習記録ファイル タブからクリア実行ボタンで 練習記録を消すことができます。

#### Q:「タイプトレーナTrr7」起動時にユーザ選択画面で表示されているユーザーを 変更することができますか?

A:TOPメニュー→設定にあるマルチユーザタブから起動時のユーザ選択画面で どのユーザを表示するか変更することができます。

#### Q:練習問題のテキストファイルはどこにありますか?

A:インストール先にあります。 デフォルトのインストール先にインストールした場合は、 PC(※)→Cドライブ→Program Files→De-Net→Trr7フォルダーにあります。 ※Windows 8.1、10の場合は「PC」、Windows 7の場合は「コンピューター」

### よくあるお問い合わせ

### その他

#### Q:画面の端が切れて表示される

A:画面解像度を推奨サイズ以上に変更してください。 確認方法

[Windows 10]

- 1. デスクトップの何も無い所で右クリック→ディスプレイ設定をクリックします。
- 2. 「ディスプレイの詳細設定」をクリックします。
- 3. 解像度を1024 x 768 以上に設定し「適用」をクリックで設定完了です。

| C 192                                                     | - | × |
|-----------------------------------------------------------|---|---|
| ◎ ディスプレイの詳細設定                                             |   |   |
| ディスプレイのカスタマイズ                                             |   |   |
|                                                           |   |   |
| 1                                                         |   |   |
| -                                                         |   |   |
|                                                           |   |   |
| 血剂する 放出する                                                 |   |   |
| 2889する 検出する<br>解集度<br>1280×1024 (推測) 〜                    |   |   |
| 識別する 絵曲する                                                 |   |   |
| 28993 始出938<br>編集度<br>1280×1024(編集)<br>近期 41-2050<br>色の設定 |   |   |

※機種によっては推奨解像度が表示できないものもあります。

[Windows 8.1]

デスクトップの何も無い所で右クリック→画面の解像度をクリックします。
 画面の解像度を1024 x 768 以上に設定し「OK」をクリックで設定完了です。
 ※機種によっては推奨解像度が表示できないものもあります。

[Windows 7]

デスクトップの何も無い所で右クリック→「画面の解像度」をクリックします。
 解像度を1024 x 768 以上に設定し「OK」をクリックで設定完了です。
 ※機種によっては推奨解像度が表示できないものもあります。

#### Q:ボタンが見えなくなってしまう クリックしても反応しない

A:お使いのパソコンのDPI設定が100%以外に変更されている可能性があります。 以下の手順でDPI設定をご確認の上、標準の設定にて本ソフトをご使用ください。

確認方法

[Windows 10]

- 1. デスクトップの何も無い所で右クリック→ディスプレイ設定をクリックします。
- 2. テキスト、アプリ、その他の項目のサイズを変更するを100%に設定します。

| PZ .                 | Ü.,                                 | × |
|----------------------|-------------------------------------|---|
| @ #-L                | ディスプレイのカスタマイズ                       |   |
| Jazona - P           |                                     |   |
| 5274                 | 1                                   |   |
| די איגדעי            |                                     |   |
| EE アプリと機能            |                                     |   |
| 15 鉄定のアプリ            | marya Minya                         |   |
| 口 通知とアクション           | テキスト、アプリ、その他の項目のサイズを変更する: 100% (産業) |   |
| 〇 電源とスリーブ            | A==                                 |   |
| ロ ストレージ              | <b>R</b> ~                          |   |
| ●を左端に移動<br>100% (推奨) | して<br>こ設定                           |   |

3. 「適用する」をクリックし、パソコンを再起動します。

[Windows 8.1]

- 1. デスクトップの何も無い所で右クリック→「画面の解像度」をクリックします。
- 2. 「テキストやその他の項目の大きさの変更」をクリックします。
- 3. 小-100%にチェックを付けて、「適用」をクリックします。
- 4. 小-100%(規定)にチェックを入れ「適用」をクリックします。
- 5. 「これらの変更を適用するには、コンピューターからサインアウトする必要があります。」と 確認画面が表示されますので、「今すぐサインアウト」をクリックします。
- 6. パソコンからサインアウトされましたら、再度サインインすると設定完了です。

[Windows 7]

- 1. デスクトップの何も無い所で右クリック→「画面の解像度」をクリックします。
- 2. 「テキストやその他の項目の大きさの変更」をクリックします。
- 3. 小-100%にチェックを付けて「適用」をクリックします。
- 「これらの変更を適用するには、コンピューターからログオフする必要があります。」と 確認画面が表示されますので、「今すぐログオフ」をクリックします。
- 5. パソコンからログオフされましたら、再度ログインすると設定完了です。

#### Q:「2017 \*\*\*\*」は日付ではありません…というエラーメッセージが表示されたり、文字化けなど 日本語が正しく表示されない

A:Windowsの言語や日付形式の設定が標準のもの以外になっているとアプリケーションソフトが 正常に動作(表示等)がされない場合があります。 以下の手順で設定をご確認の上、標準の設定にて本ソフトをご使用ください。 確認方法

[Windows 10]

- 1. 「スタート」を右クリック→「コントロールパネル」をクリックします。
- 2. 「時計、言語、および地域」→「地域」をクリックします。

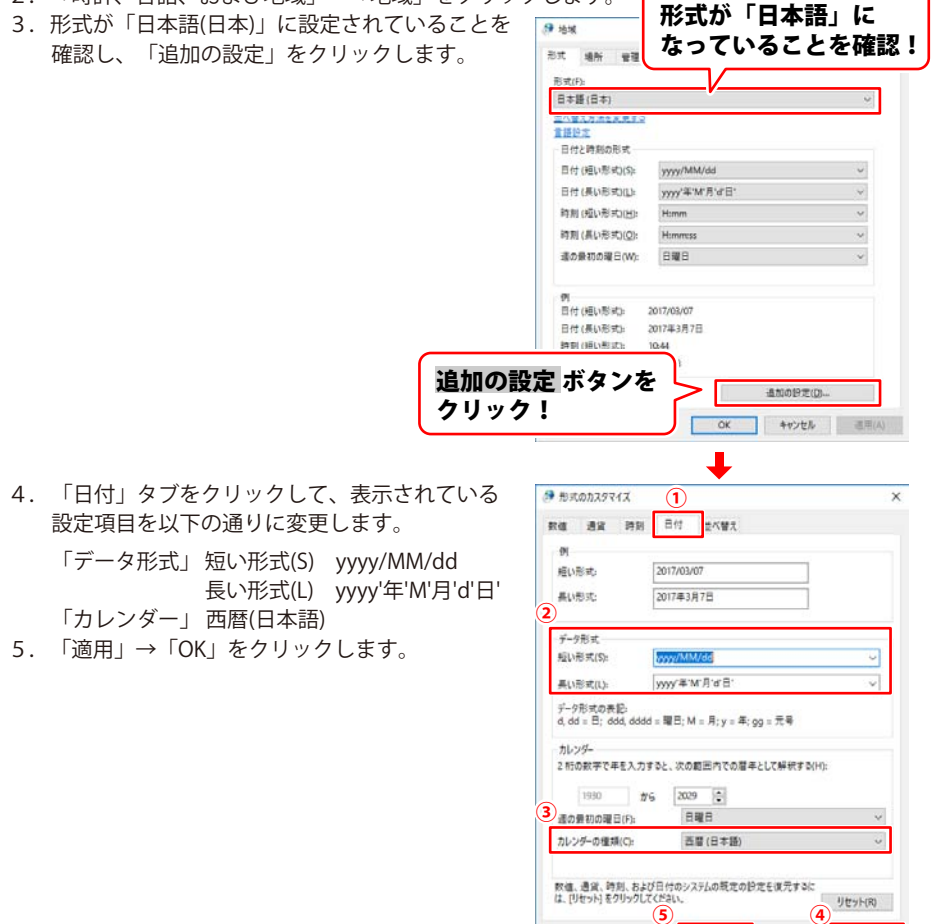

キャンセル

OK

直用(A)

- 6. 「管理」タブをクリックし、「システムロケールの変更」をクリックします。
- 7. 現在のシステムロケールが「日本語(日本)」に設定されていることを確認します。

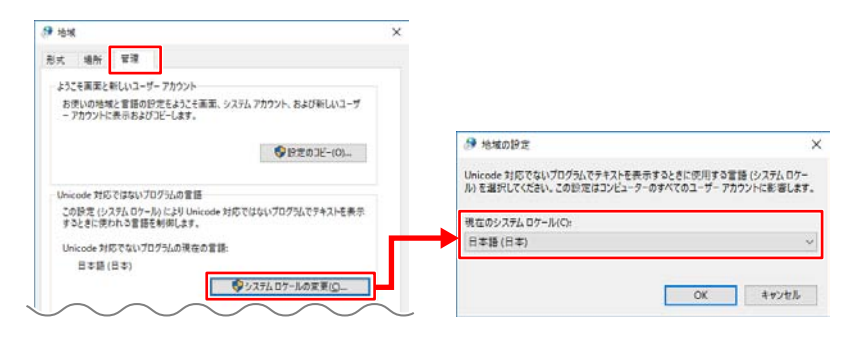

[Windows 8.1]

- 1. 「スタート」を右クリック→「コントロールパネル」をクリックします。
- 2. 「時計、言語、および地域」→「地域」をクリックします。
- 3. 形式が「日本語(日本)」に設定されていることを確認します。
- 「追加の設定」をクリックし、「日付」タブをクリックして、 表示されている設定項目を以下の通りに変更します。
   「データ形式」短い形式(S) yyyy/MM/dd 長い形式(L) yyyy'年'M'月'd'日'
   「カレンダー」西暦(日本語)
- 5. 「適用」→「OK」をクリックします。
- 6. 「管理」タブをクリックし、「システムロケールの変更」をクリックします。
- 7. 現在のシステムロケールが「日本語(日本)」に設定されていることを確認します。

[Windows 7]

- 1. 「スタート」を右クリック→「コントロールパネル」をクリックします。
- 2. 「時計、言語、および地域」→「地域」をクリックします。
- 3. 形式が「日本語(日本)」に設定されていることを確認します。
- 「追加の設定」をクリックし、「日付」タブをクリックして、 表示されている設定項目を以下の通りに変更します。 「データ形式」短い形式(S) yyyy/MM/dd

長い形式(L) yyyy'年'M'月'd'日'

「カレンダー」 西暦(日本語)

- 5. 「適用」→「OK」をクリックします。
- 6. 「管理」タブをクリックし、「システムロケールの変更」をクリックします。
- 7. 現在のシステムロケールが「日本語(日本)」に設定されていることを確認します。

DPI設定や解像度、日付(時刻)などにつきましては、Windows OSでの設定となるため、詳細については Microsoft社へお尋ねください。

また、その他のソフト、パソコン本体、その他の周辺機器につきましても各メーカー様へお尋ねください。 弊社では「タイプトレーナーTrr7」以外に関する詳細につきましては一切の責任を負いかねます。

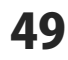

お問い合わせ前にホームページをご覧ください。 http://www.de-net.com/faq/

各ソフト共通のよくある質問や、ソフト別のよくある質問を公開しています。

#### お問い合わせをいただく際はユーザー登録が必須となります。 http://www.de-net.com/user/

サポート窓口やサービス内容は変更になる場合あります。弊社ホームページにて最新情報をご確認ください。

無料ユーザーサポートサービスのご案内は、ホームページをご確認ください。

### ホームページのご案内 http://www.de-net.com/support.htm

ソフトウェアの最新情報やよくあるご質問などを公開しています。 アップデート情報より、最新版のソフトウェアをダウンロードして お使いいただけます。

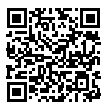

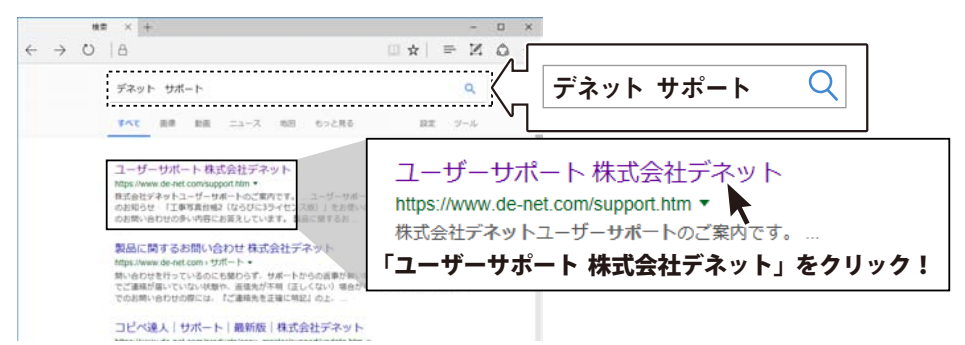

お問い合わせ窓口

### お問い合わせ窓口

#### メールでのお問い合わせ

#### E-mail : ask99pc@de-net.com

サポート時間:10:00~17:00 (土・日、祭日を除く)

※通信料はお客様負担となります。

e-mailでのお問い合わせの際には、『ご連絡先を正確に明記』の上、サポートまでお送りくださいます様、 よろしくお願い申し上げます。

お客様よりいただいたお問い合わせに返信できないということがあります。

お問い合わせを行っているのにも関わらず、サポートからの返事がない場合、弊社ユーザーサポートまで ご連絡が届いていない状態や、返信先が不明(正しくない)場合が考えられますので、宛先(メール)の確認を お願いいたします。

#### ※お客様のメールサーバーのドメイン拒否設定により、弊社からのメールが受信されない場合があります。

お問い合わせの際には、下記項目を事前にご確認の上お伝えください。

○購入したソフトのタイトル・バージョン 例:「タイプトレーナ Trr7」 ○ソフトのシリアルナンバー ※インストールガイドに貼付されています。 ○ソフトをお使いになられているパソコンの環境 ・OS及びバージョン 例:Windows 10 64bit Windows Update での最終更新日〇〇年〇月〇日 ・ブラウザーのバージョン 例: Internet Explorer 11 ・パソコンの仕様 例:NEC XXXX-XXX-XX / Pentium III 1GHz / HDD 500GB / Memory 2GB ○お問い合わせ内容 例:~の操作を行ったら、~というメッセージがでてソフトが動かなくなった □□□部分の操作について教えてほしい…etc

○お名前

○ご連絡先 ( 正確にお願いいたします )

メールアドレス等送る前に再確認をお願いいたします。

※通信料はお客様負担となります。
※パソコン本体の操作方法やその他専門知識に関するお問い合わせにはお答えできない場合があります。
※お客様のご都合による返品はできません。
※お問い合わせ内容によっては返答までにお時間をいただくこともあります。

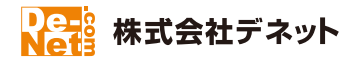

51